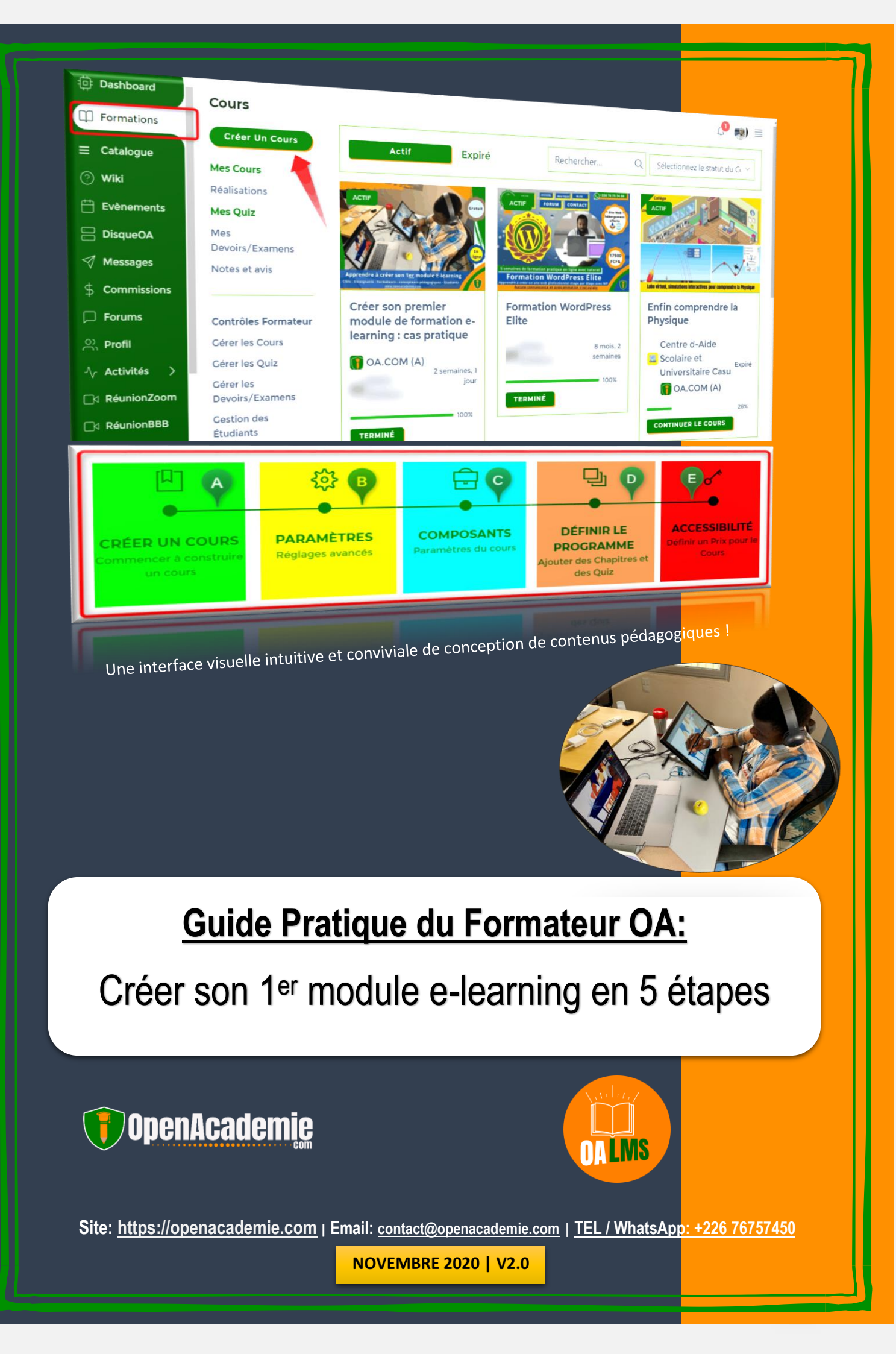

# **Guide Pratique du Formateur OA:**

Créer son 1<sup>er</sup> module e-learning en 5 étapes

# **Evolution des versions**

V1.0 - Avril 2020 | Création | Publié

V2.0 - Novembre 2020 | modification | Publié

Tous droits réservés à OpenAcademie.com. Rédaction : MADI ZONGO (OA)

# Avertissement !

Il ne sert à rien de lire ce guide si vous n'êtes pas prêt à passer à la pratique.

Les participants de la formation (gratuite) : « <u>Comment créer</u> <u>son 1<sup>er</sup> module e-learning : cas pratique</u> » ont accès la plateforme de mise en pratique : <u>www.app.oalms.net/</u>.

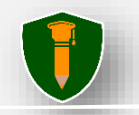

# Sommaire

| PARTIE 1 : CREER ET PUBLIER SON 1 <sup>ER</sup> COURS SUR OA   | 2  |
|----------------------------------------------------------------|----|
| 1.1. Comment accéder à l'interface de conception de cours?     | 2  |
| 1.2. Etape A : Créer les bases de la formation                 | 4  |
| 1.3. Etape B : Paramètres de la formation                      | 8  |
| 1.4. Etape C : Composants de la formation                      | 13 |
| 1.5. Etape D : Programme de la formation                       | 17 |
| 1.6. Etape E : Prix et accessibilité de la formation           | 28 |
| Partie 2 : CREATION D'ACTIVITES PEDAGOGIQUES SUR OA            |    |
| 2.1. Présentation de l'éditeur interne de l'interface visuelle |    |
| 2.2. Comment créer un module de type Chapitre sur OA ?         | 34 |
| 2.3. Comment créer un module de type Devoir sur OA ?           |    |
| 2.4. Comment créer un module de type Quiz sur OA ?             | 40 |
| 2.5. Comment créer un module de type Question sur OA ?         | 42 |
| 2.5.1. Question de type Vrai ou Faux                           | 45 |
| 2.5.2. Question de type QCU : Une seule bonne réponse          | 45 |
| 2.5.3. Question de type QCU : Plusieurs bonnes réponses        | 46 |
| 2.5.4. Question de type Tri et Ordre                           | 47 |
| 2.5.5. Question de type Correspondances                        | 48 |
| 2.5.6. Question de type Texte à trous                          | 49 |
| 2.5.7. Type de Question Menu déroulant avec sélection multiple | 50 |
| 2.5.8. Question de type Texte Court ou texte à trous           | 51 |
| 2.5.9. Question de type Texte Large ou dissertation            | 52 |
| 3. REPONSES AUX QUESTIONS FREQUEMMENT POSEES                   | 52 |

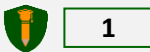

# PARTIE 1 : CREER ET PUBLIER SON 1<sup>ER</sup> COURS SUR OA

Comment accéder à l'interface de conception de cours? (En étant connecté à la plateforme)

# 1.1. Comment accéder à l'interface de conception de cours?

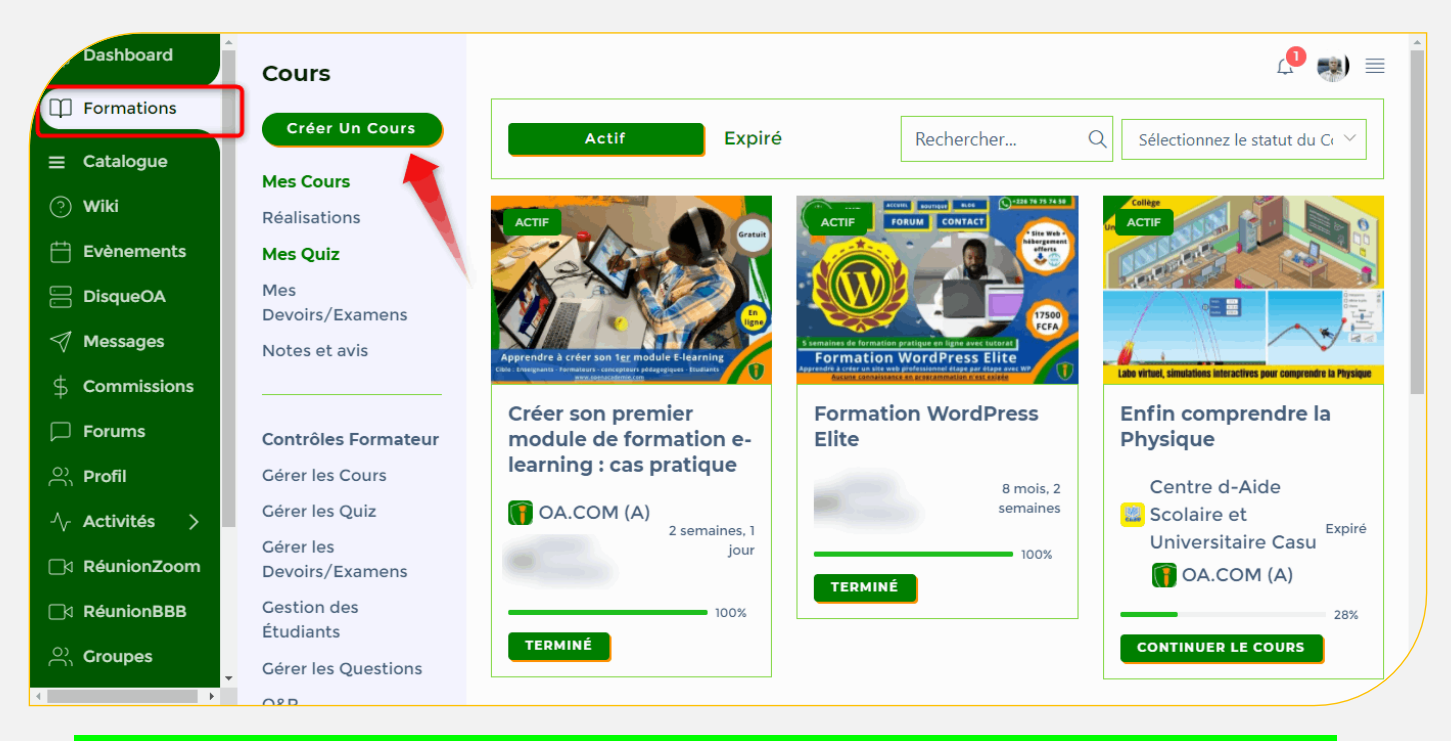

Comme pour toute action à réaliser en tant que membre sur OA, la première chose à faire est de se connecter avec ses identifiants.

Connectez-vous avec votre compte Formateur. Pour la mise en pratique, nous avons mis en place une plateforme spéciale : <u>www.app.oalms.net/</u>. (Nous contacter pour obtenir votre compte formateur ou devenir formateur et partagez votre expertise sur **OpenAcademie.com** : <u>https://openacademie.com/postuler-</u> <u>formateur/</u>).

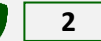

Une fois dans l'espace membre, cliquez sur l'onglet « **Formations** » puis sur le bouton « **Créer un Cours** ». *Bienvenue dans l'interface de conception visuelle.* Vous allez pouvoir créer votre cours en 5 étapes nommé de **A à E**. Ce processus sera détaillé ci-dessous.

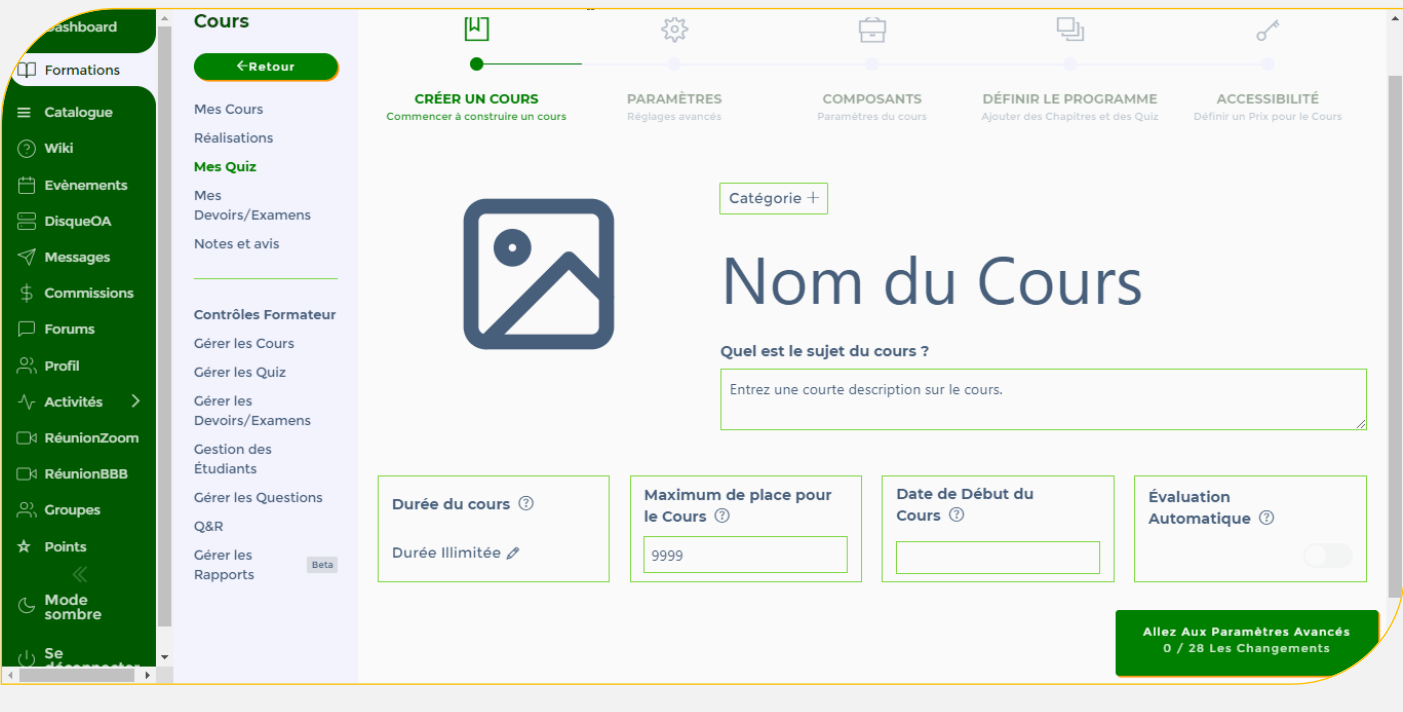

Aperçu de l'interface visuelle de conception des cours

# 1.2. Etape A : Créer les bases de la formation

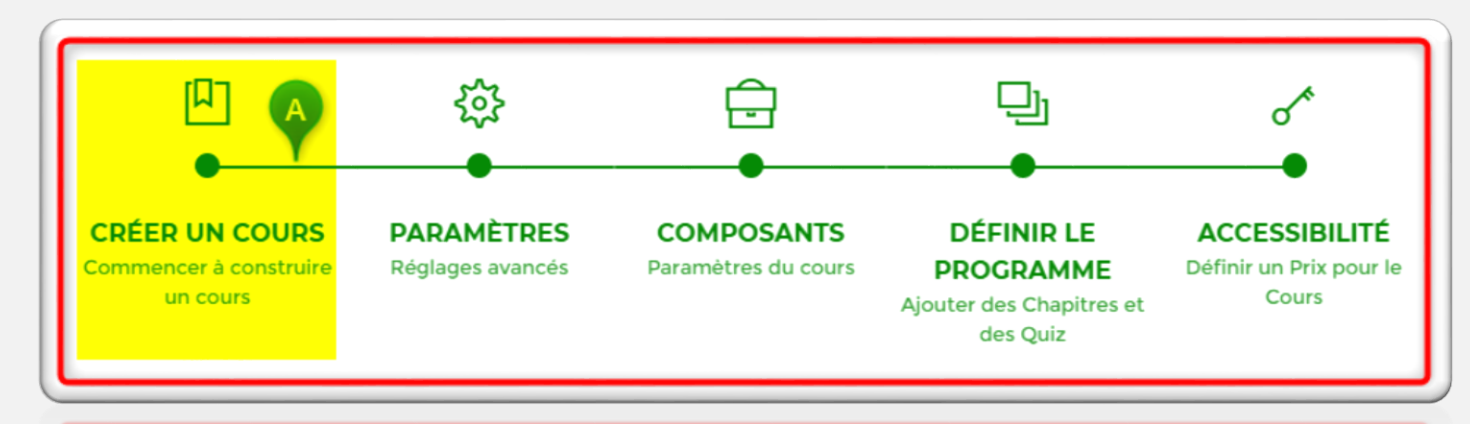

Etape A : Créer les bases de la formation (Présentation de la formation)

Après avoir cliqué sur le bouton « Créer un Cours », vous accédez à l'interface visuelle avec l'onglet « **Créer un Cours** » activé. C'est l'étape A. Voir image. Cette étape va vous permettre de créer les bases de la formation. Il s'agit entre autres de donner un titre à votre formation, une catégorie, une image de présentation, une description, … voir commentaires ci-dessous.

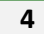

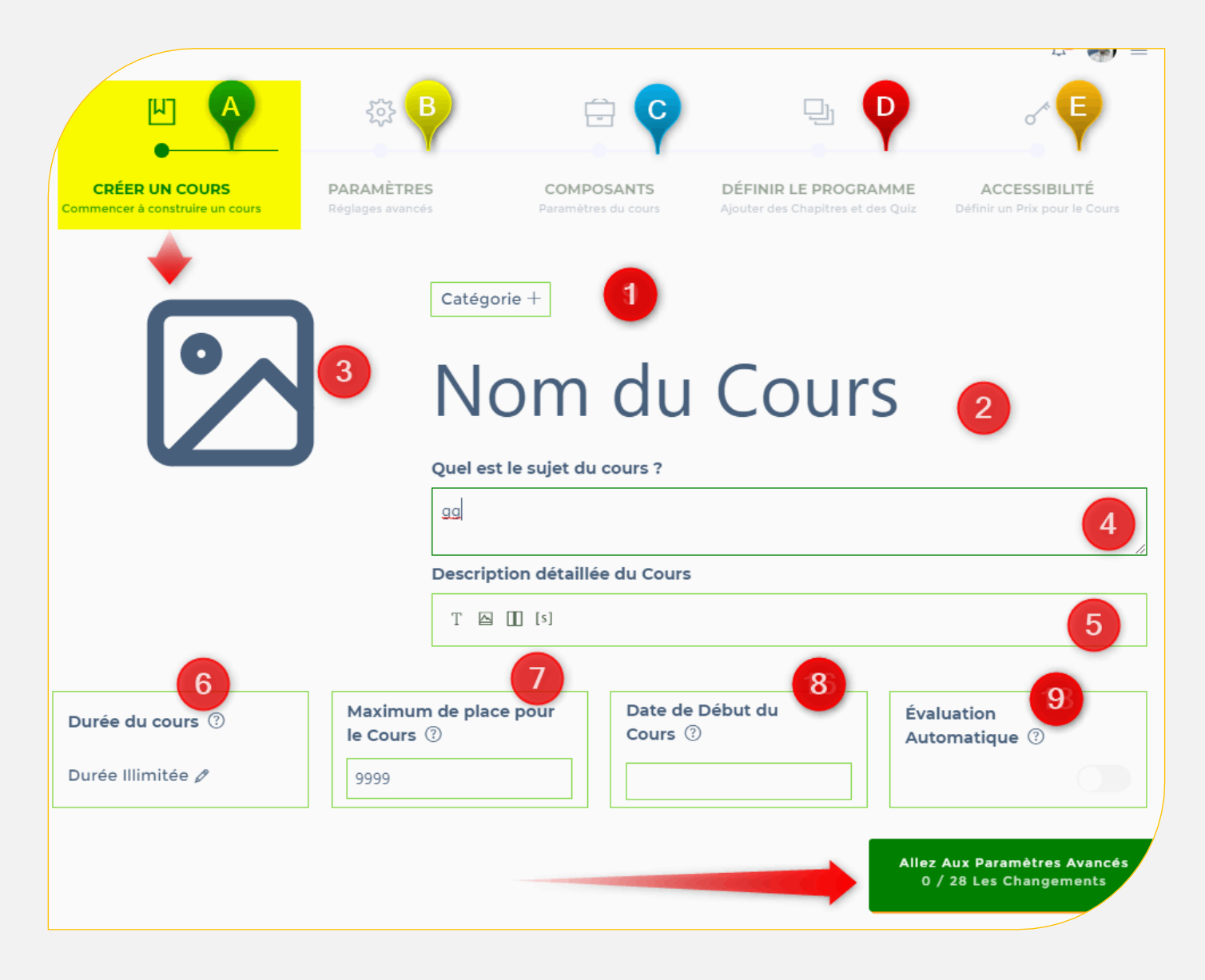

Cette section comporte neuf (9) champs à renseigner (Seuls le titre:

1. Catégorie de formation : sélectionnez une catégorie de formation, si vous souhaitez ajouter une nouvelle catégorie, sélectionnez « Nouvelle catégorie » et entrez le nom de la nouvelle catégorie.

Ensuite vous aurez la possibilité de renseigner les autres champs connexes à savoir : **1.1 L'emplacement de la formation**, **1.2.** Le niveau : Ex : Tle, 3<sup>ème</sup>,...

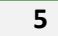

2. Titre de la formation ou Nom du Cours : Pour créer une formation, les formateurs doivent obligatoirement renseigner le champ « Nom du Cours » (2).

Vous ne pouvez pas créer de formation si vous n'avez défini aucun titre de formation.

<u>3. Image de formation :</u> Sélectionnez une image miniature de la formation. Cette image est utilisée dans la présentation de la formation et sur la page Accueil de la formation.
<u>3.1. Vidéo de présentation :</u> possibilité d'ajouter une vidéo courte de présentation de la formation à la place de l'image.

# 4. Description courte (l'extrait) de la formation ;

**5.** Description complète ou détaillée de la formation : elle permet de donner plus de détails sur la formation. Cette partie est capitale car cette description apparaîtra dans l'accueil de la formation et est visible à tous les utilisateurs du site. C'est le lieu pour vous de définir les objectifs, le public cible, les prérequis, ...tout ce qui peut amener les apprenants à faire un choix éclairé et utile. Texte, images et multimédia sont autorisés.

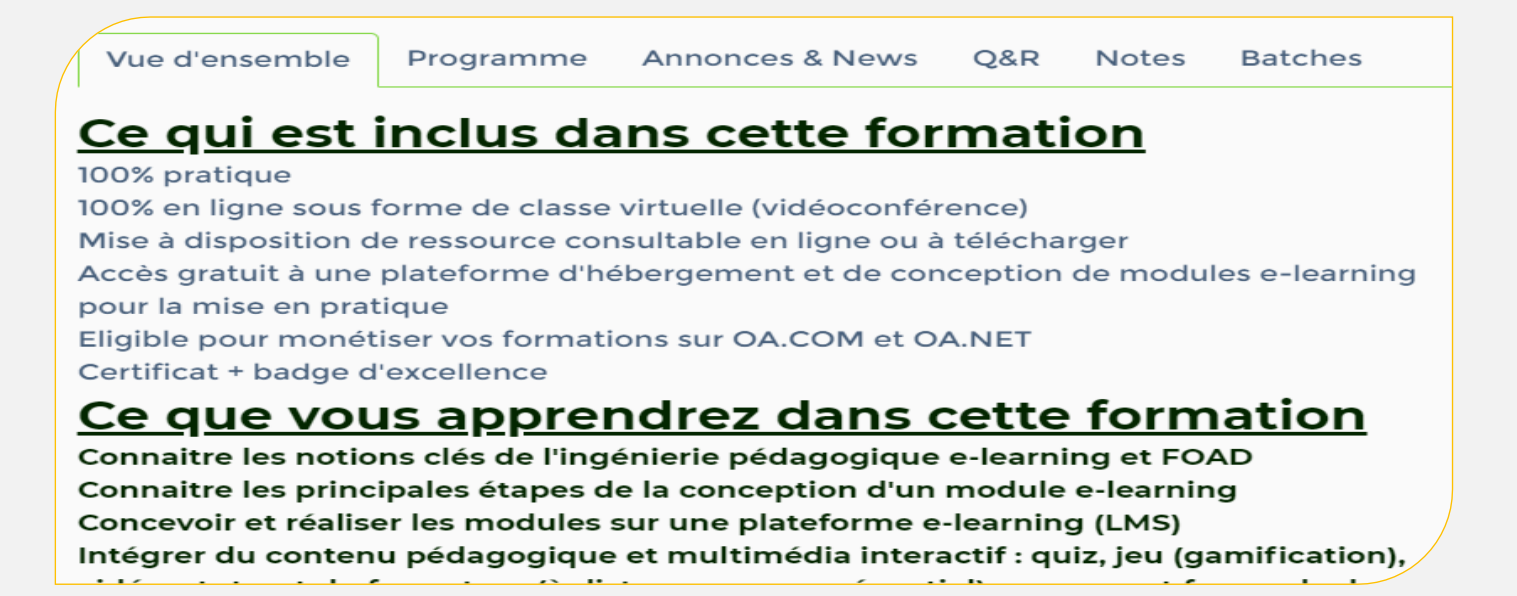

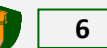

#### Exemple de description

6. Paramètre de durée et durée du cours :

Entrer une valeur de **9999** ou laisser la valeur par défaut pour indiquer "accès illimité" comme durée de la formation, sinon, il indiquera la durée que vous avez définie dans la formation. Par exemple : 365 jours.

**7.** Nombre maximum d'étudiants pouvant rejoindre la formation : Entrez le nombre de places pour la formation. Les places comprennent les étudiants qui suivent actuellement la formation. Une fois les places occupées, un nouvel étudiant ne pourrait plus participer à la formation. Important pour une formation restreinte.

8. Date de début : définissez une date de début de la formation. S'il est défini sur une date ultérieure, la formation commence lorsque la date de début arrive, c'est-à-dire que l'étudiant ne pourra rejoindre la formation qu'après cette date.

**9.** Evaluation automatique: définit le mode d'évaluation de la formation, c'est-à-dire que la formation est évaluée manuellement ou automatiquement. Pour un cours en autoformation sans intervention du formateur pour la correction des quiz et travaux de l'apprenant, il faut activer cette option.

NB. Même défini sur « **Automatique** » certains quiz et devoirs plus complexes nécessiteront l'intervention du formateur.

NB : Seul le champ « titre de la formation » est obligatoire.

Vous pouvez maintenant passer tranquillement à l'étape B en cliquant sur le bouton « *Allez aux paramètres avancés* ».

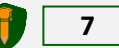

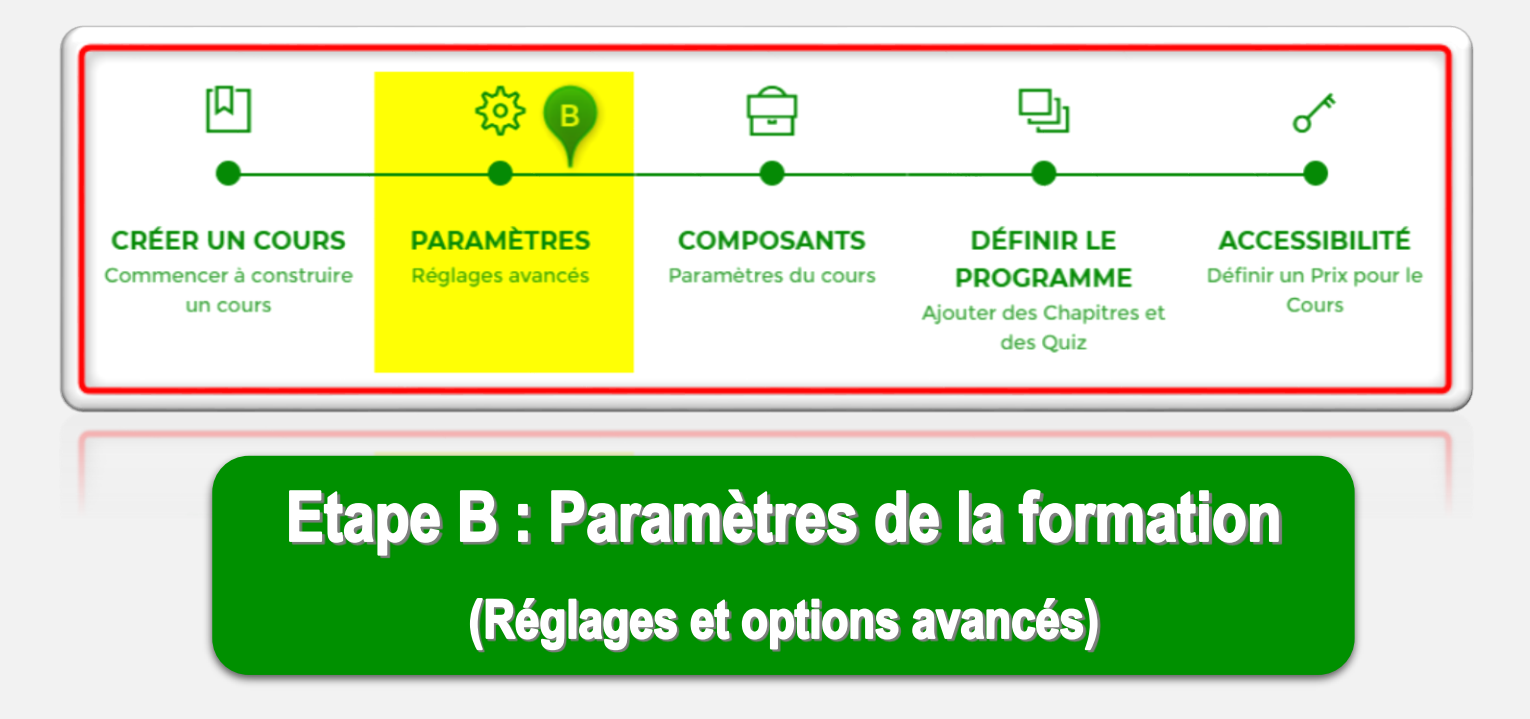

## 1.3. Etape B : Paramètres de la formation

La deuxième étape (B) concerne les paramètres de la formation et constitue peutêtre la section la plus importante lors de la création d'une formation. En effet, dans cette section, nous contrôlons tous les paramètres de la formation. On commence...

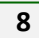

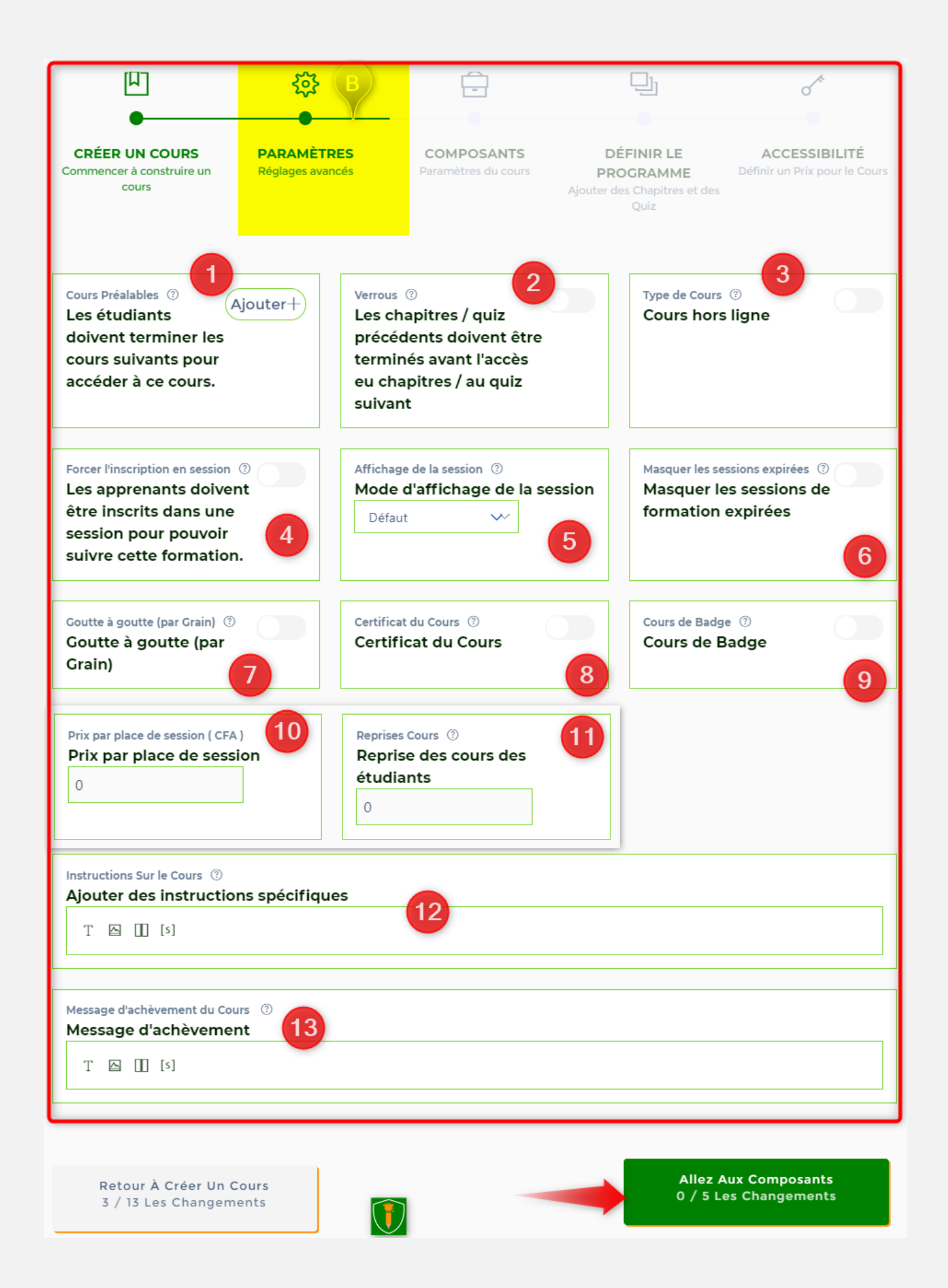

9

Cette section comporte beaucoup de paramètres et d'autres paramètres sont rajoutés ou retirés en fonction des mises à jour de la plateforme.

Voici quelques réglages avancés :

 Définir un Cours préalable: permet de définir un cours prérequis pour la formation. Le cours sélectionné ici doit être suivi et validé pour permettre à l'apprenant de démarrer cette formation. Indispensable dans certains parcours.

Achèvement du chapitre précédent verrouillé

Les unités/chapitre / quiz précédents doivent être complétés avant l'accès à l'unité /chapitre/ ou quiz suivant : Comme son nom l'indique, si vous activez ce paramètre, l'étudiant devra d'abord compléter l'unité / le quiz précédent pour passer à l'unité / au quiz suivant.

**3.** Définir le type de formation : en ligne ou hors ligne (présentiel). Par défaut, le cours créé est en ligne. Si l'option « Cours hors ligne » est activée, alors d'autres sous-paramètre apparaissent.

**3.1.** Unités complètes dans le programme de formation : Ce paramètre permettra aux utilisateurs de voir le contenu complet des chapitres dans le programme de formation. Même les utilisateurs non connectés pourront voir ce contenu. Il est donc recommandé de l'utiliser uniquement pour les formations gratuites et hors ligne.

**3.2.** Bouton « Masquer la formation après la souscription »: Ce paramètre masque le bouton de formation une fois que l'étudiant s'est inscrit à la formation. *Ce paramètre est recommandé pour les formation hors ligne uniquement.* 

**3.3. Progression sur la page d'accueil de la formation** : ce paramètre affiche la barre de progression de la formation sous le bouton de la formation sur la page de la formation. A vous de voir.

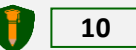

**3.4.** Progression de la formation en fonction du temps: Ce paramètre modifiera le processus de calcul de la progression. Le calcul sera basé sur la durée de la formation. C'est fait pour les formation hors-ligne.

**3.5.** Publier des avis sur la formation à partir de la page d'accueil de la formation: ce paramètre permettra à tous les étudiants d'évaluer la formation et de laisser un commentaire de celle-ci à partir de la page d'accueil de la formation.

**4. 5. 6.** Cette partie concerne les sessions de formation. Si votre cours ou formation est constitué de plusieurs sessions ou classes et que vous souhaitez que chaque apprenant qui suit votre cours soit obligatoirement dans une des sessions, alors vous devrez activer cette option **(4)** et définir le mode d'affichage sur l'accueil de la formation **(5).** Vous pouvez décider de masquer les sessions expirées **(6).** 

A l'étape C : Composants de la formation, je vous montre comment créer une session ou une classe.

7. Formation Goutte à goutte (Granulation) : Réglez la durée de chaque grain (goutte à goutte) pour la formation. La durée du grain est la période de temps entre les unités (grains ou chapitres) successives. Concrètement vous pouvez décider qu'entre 2 chapitres ou section, il y ait un délai d'une heure ou 2 semaines. *Tant que ce délai n'est pas arrivé à terme, l'apprenant ne peut pas accéder au module suivant. Les apprenants de notre Formation WordPress Elite en savent quelque chose. Mais il faut être cohérent. Dans le doute mieux vaut s'abstenir... ou contacter l'équipe technique OA.* 

8. Certificat de formation : Définissez le certificat de formation que les étudiants recevront une fois la formation terminée. OA permet à chaque formateur de disposer d'un modèle de certificat /Attestation personnalisé. NB. Vous pouvez définir le pourcentage (%) de point requis pour valider le cours et obtenir une attestation, puis sélectionnez le modèle d'attestation que sera délivré. *(Contacter l'équipe technique pour gérer ce paramètre)* 

**9.** Badge de formation: définissez le badge d'excellence de la formation que les étudiants recevront une fois la formation terminée. Il faut bien récompenser les meilleurs élèves non ! *(Contacter l'équipe technique pour gérer ce paramètre)* 

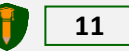

**10.** Prix par place de session : possibilité de fixer un prix dans le but de permettre à un utilisateur de payer plusieurs places en même temps dans la session. Ainsi une société pourra réserver plusieurs places pour permettre à ses employés de se former. Laisser la valeur par défaut pour ne pas activer cette option.

**11.** Reprise de formation pour étudiants : entrez le nombre de fois qu'un élève est autorisé à reprendre la formation. Est-ce utile ? à vous de voir. <mark>0</mark> signifie illimité.

**12.** Instructions de la formation : permet au formateur de donner des instructions particulières aux apprenants juste avant le démarrage de la formation. Laisser vide pour utiliser les instructions par défaut.

**13.** Message d'achèvement de la formation: Entrez un message d'achèvement, qui est affiché lorsque l'apprenant termine la formation ou le soumet pour évaluation. *Exemple : « Félicitation ! vous avez terminé avec succès cette formation. Une fois les devoirs et quiz corrigés, vous aurez les résultats directement dans votre Espace Membre, section « Formations » sous-onglet « Réalisations ». Vous pouvez aussi laisser un avis par rapport au déroulement de cette formation depuis l'Accueil de la formation. Merci. ».* 

Validez en cliquant sur « Allez aux composants du Cours » pour passer à l'étape suivante. Etape C : Composants de la formation

En conclusion, il faut retenir que les paramètres et options à activer dépendent du type de cours ou formation que nous souhaitons créer.

# La règle à adopter est la suivante : si je ne connais pas toutes les implications et conséquences d'une option donnée, je conserve la valeur par défaut ou je contacte l'équipe technique.

Si vous avez des doutes sur un paramètre ou une option vous pouvez contacter un membre de l'équipe technique qui pourra vous guider.

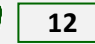

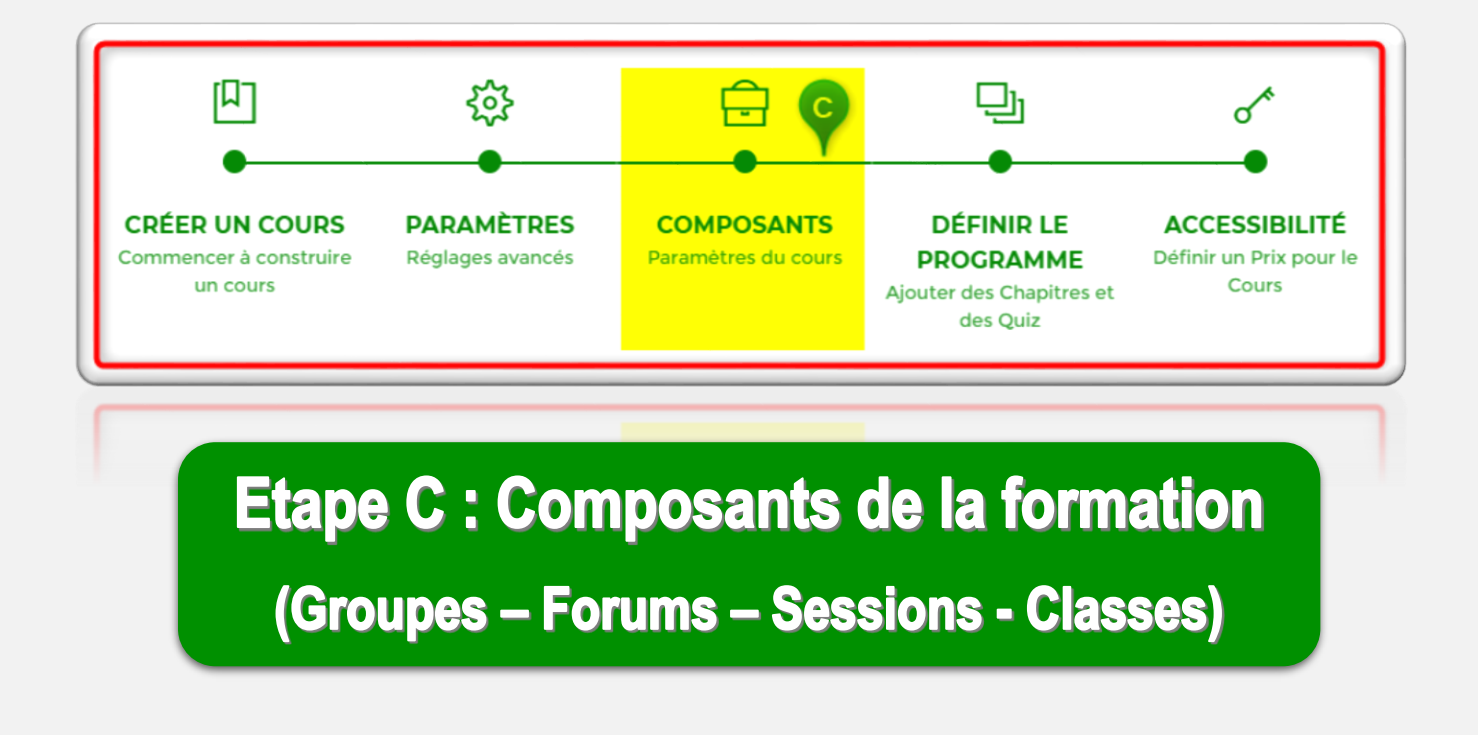

# 1.4. Etape C : Composants de la formation

La troisième section est constituée des composants de la formation. Toutefois, il ne s'agit pas d'une étape obligatoire si vous ne souhaitez pas connecter votre formation à un groupe, à un forum ou à une session.

Ici, nous pouvons ajouter un forum de formation, un groupe ou une session de formation :

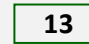

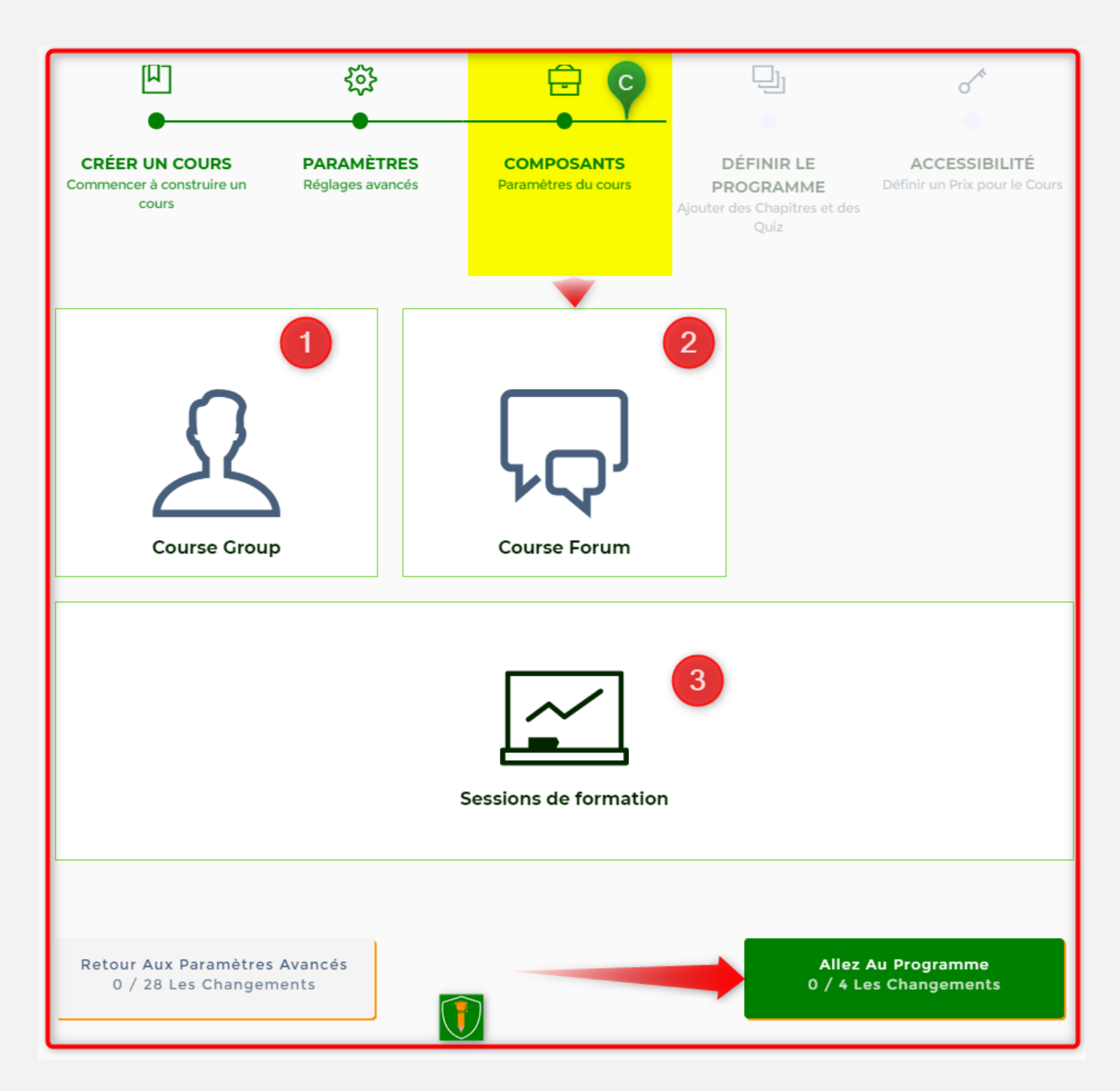

#### Groupe connecté à la formation

**1** Connecter un Groupe à la formation : Cliquez pour sélectionner un groupe existant ou créer un nouveau groupe.

Par défaut, le groupe créé est un groupe privé uniquement accessible aux étudiants qui suivent la formation.

 Forum de la formation: connectez un forum à la formation. Cliquez pour sélectionner un Forum existant ou créer un nouveau Forum.

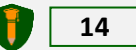

**5.** Connecter une Session ou Classe à la formation : Cliquez pour sélectionner une Session existante ou créer un nouvelle Session.

#### Comprendre la notion de Session ou classe dans OpenAcademie :

« **Session ou classe** » est une fonctionnalité majeure qui permet aux formateurs de créer des sessions ou des classes multiples pour une même formation. <del>Cela permet de créer des groupes d'apprenants homogènes qui suivent la même formation.</del> Elle s'avère nécessaire et utile lorsqu'une formation doit être dispensée à des groupes d'apprenants distincts (Lycée A, Ecole B, Lycée C...) ou lorsque la formation démarre à des dates différentes (Session de Janvier, Mars, Juin...). Possibilité de rendre chaque session ou classe exclusive ou autonome. C'est-à-dire qu'un apprenant n'a pas la possibilité de se retrouver dans 2 sessions différentes pour la même formation.

# Ceci dit, comment ajouter des sessions ou classes à sa formation ou à son cours ?

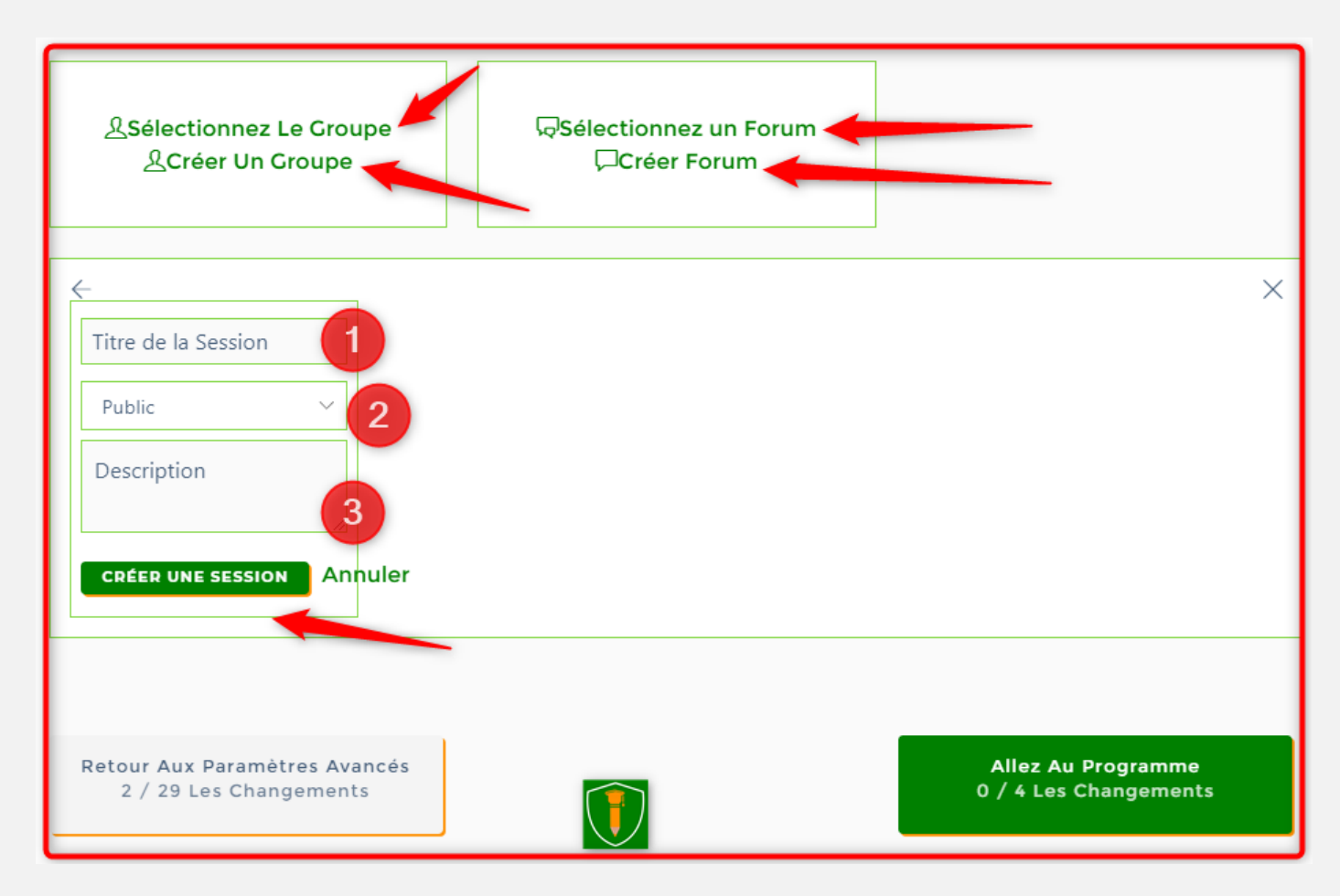

Cliquer sur l'icône de **Session**, puis sur « Créer une Session ». Un formulaire s'ouvre. Remplir le formulaire : (1) donner un nom à la session, (2) définir sa confidentialité (Privé, public ou caché), (3) faire une description puis valider par le bouton « Créer

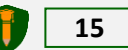

une session ». Rappelons que c'est le même principe pour la création des groupes et des forums.

Si vous avez besoin d'une assistance quelconque, n'hésitez pas à contacter un membre de l'équipe technique qui pourra vous guider.

Pour terminer, il faut cliquer sur le bouton « Allez au programme » pour valider et passer à l'étape suivante : <u>Etape D : Le Programme</u>

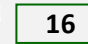

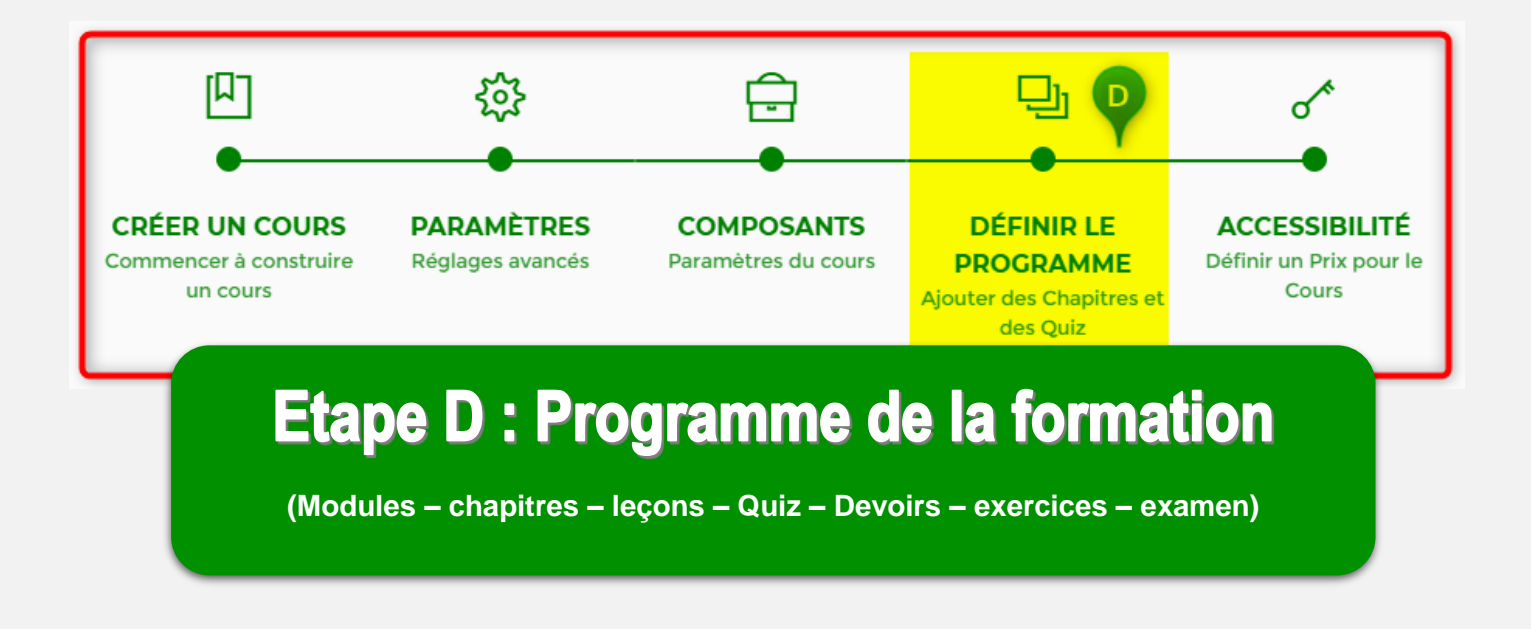

# **1.5. Etape D : Programme de la formation**

La quatrième section consiste à définir le programme de la formation.

Dans cette partie, le formateur crée ou définit le programme (curriculum) de la formation. Cette partie est essentielle pour les formations 100% ligne. Le contenu des modules sera créé à partir du programme : Chapitre, quiz et Devoir.

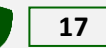

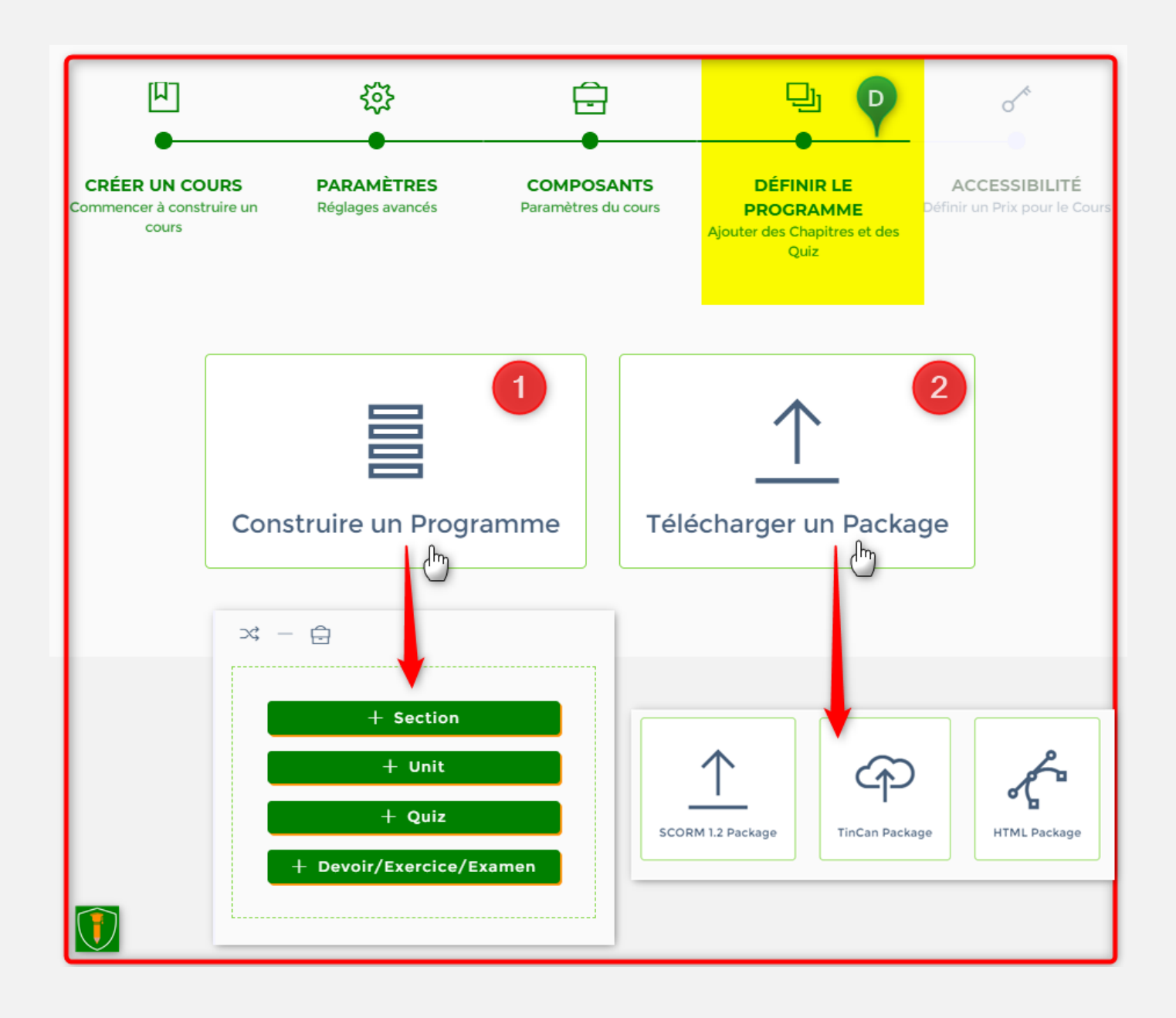

(1) Construire un Programme de formation : Choisir cette option vous permet de créer un programme (curriculum) personnalisé en utilisant les outils de conception et ressources disponibles sur la plateforme OpenAcademie.com. Vous pouvez ajouter et créer des Sections, des chapitres (unit), des Quiz et des Devoirs/exercices/examens. Chaque élément peut être enrichi avec du contenu multimédia et interactif.

(2) Télécharger un package de cours/ formation : cette option vous permet de télécharger (téléverser) sur la plateforme un module e-learning tout fait (package) conçu avec un logiciel dit outil-auteur dans divers formats : SCORM 1.2, TinCan ou en HTML.

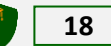

#### Comment construire le Programme de la formation ?

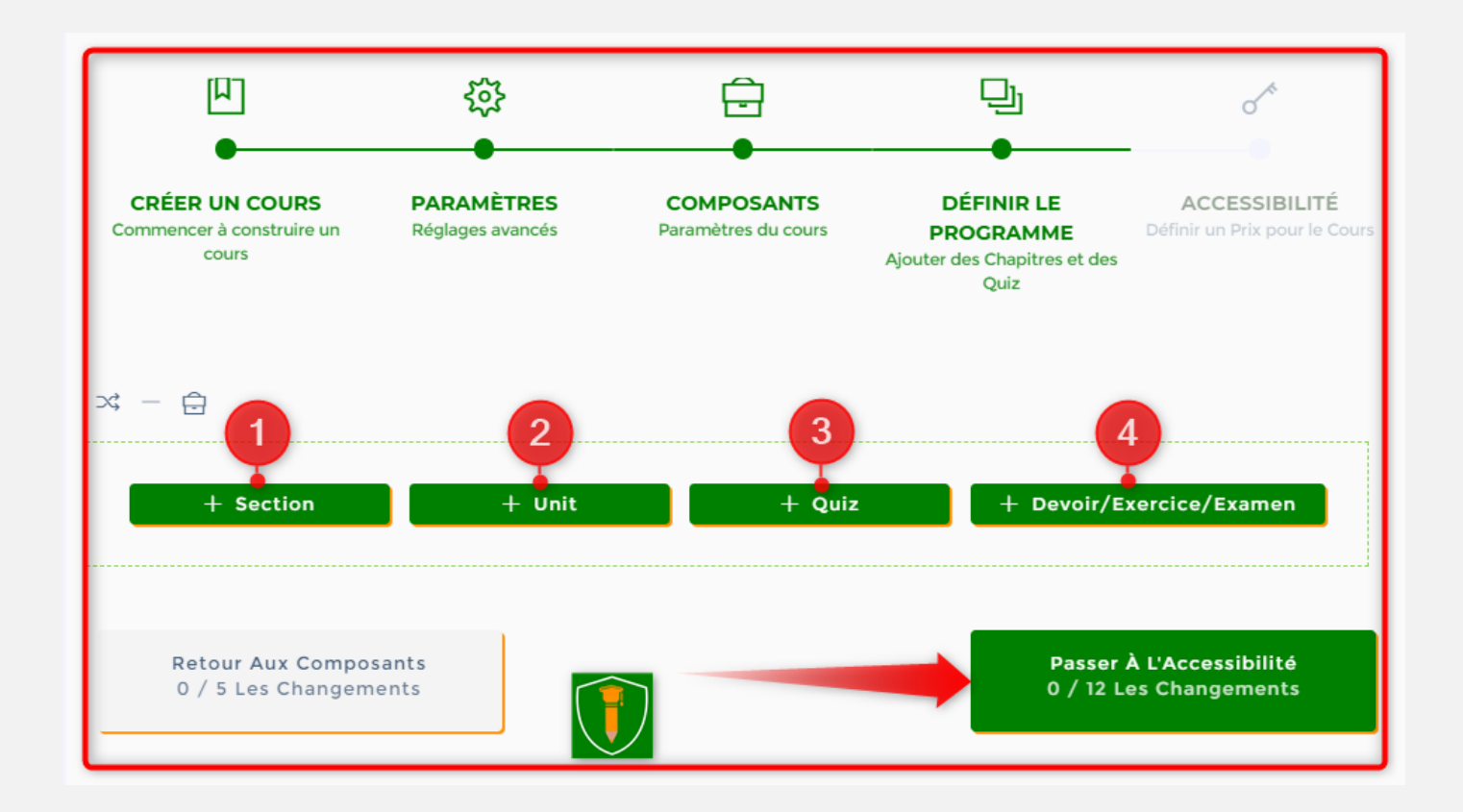

**1.** Ajouter une section/Partie/Module : Ajouter une nouvelle section dans le programme. Cliquer sur ce bouton ajoute une zone de texte dans la section du programme. Entrez le titre de la section dans le champ correspondant. (Voir image ci-dessous).

Une **SECTION** dans **OA** sert à créer les grandes parties de la formation. Aucun contenu n'est associé à une **Section**.

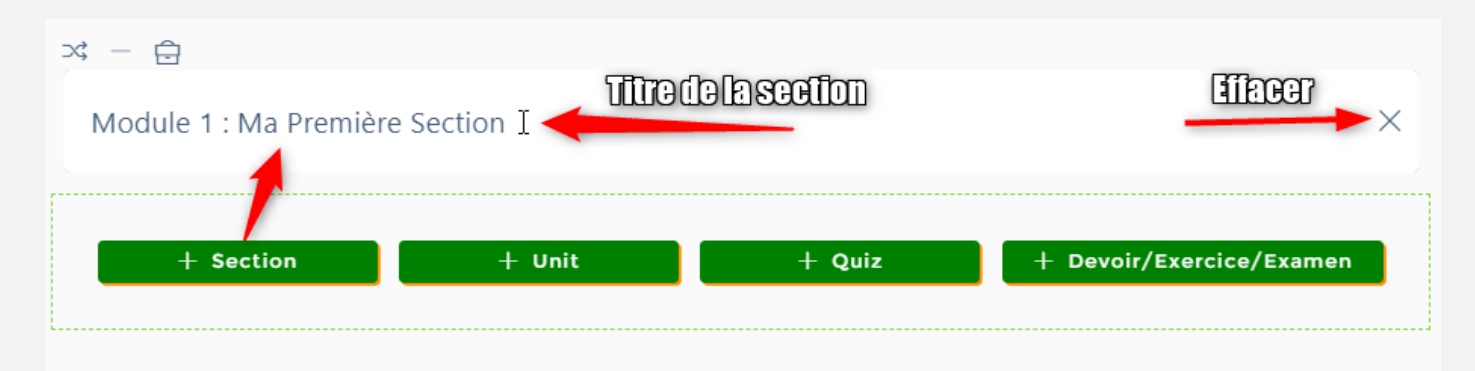

**2.** Unit - Ajouter une unité ou un chapitre : permet d'ajouter un chapitre au programme (curriculum). En cliquant sur ce bouton, on accède à la liste des 9 types

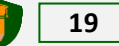

de modules (chapitres) disponibles dans l'interface de conception (voir image cidessous)

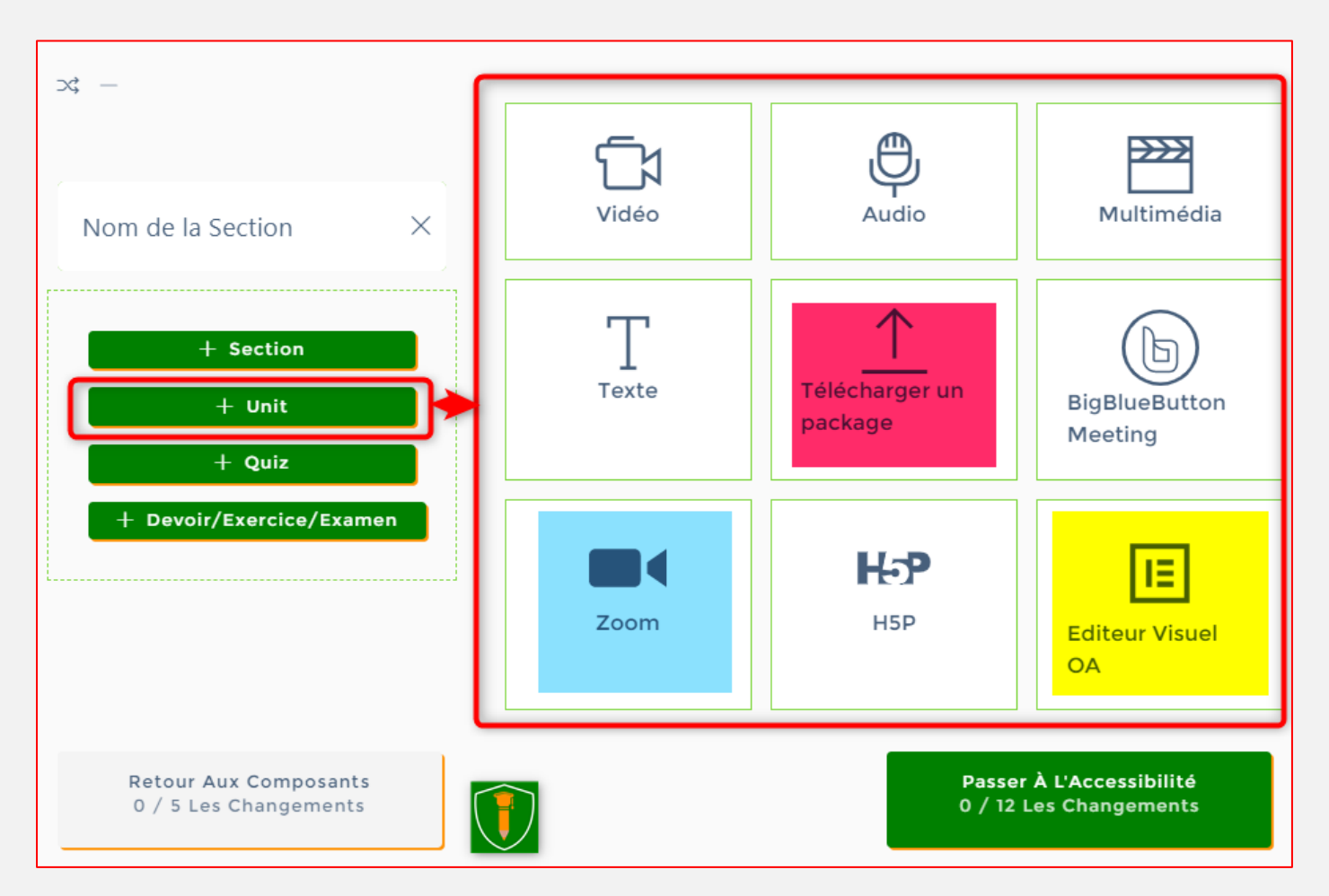

9 types de modules peuvent être ajouté à votre programme de formation : Module vidéo, audio, multimédia, texte, Package (scorm, TinCan, HTML), BBB Meeting (vidéoconférence), Zoom (Classe virtuelle), H5P (contenu interactif) et Editeur Visuel OA (Notre éditeur préféré pour créer tout type de contenu).

Pour ajouter un nouveau chapitre, il suffit de cliquer sur le type de chapitre parmi les 9, puis remplir le formulaire qui s'ouvre. Les données à renseigner sont entre autres : le titre du chapitre, les mots clés, la durée, le contenu, les pièces-jointes, …puis cliquer sur « ajouter un Chapitre » pour créer le chapitre dans la bases de donnée. Nous reviendrons en détails sur la création chapitres dans les prochaines lignes. (Voir aperçu ci-dessous).

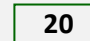

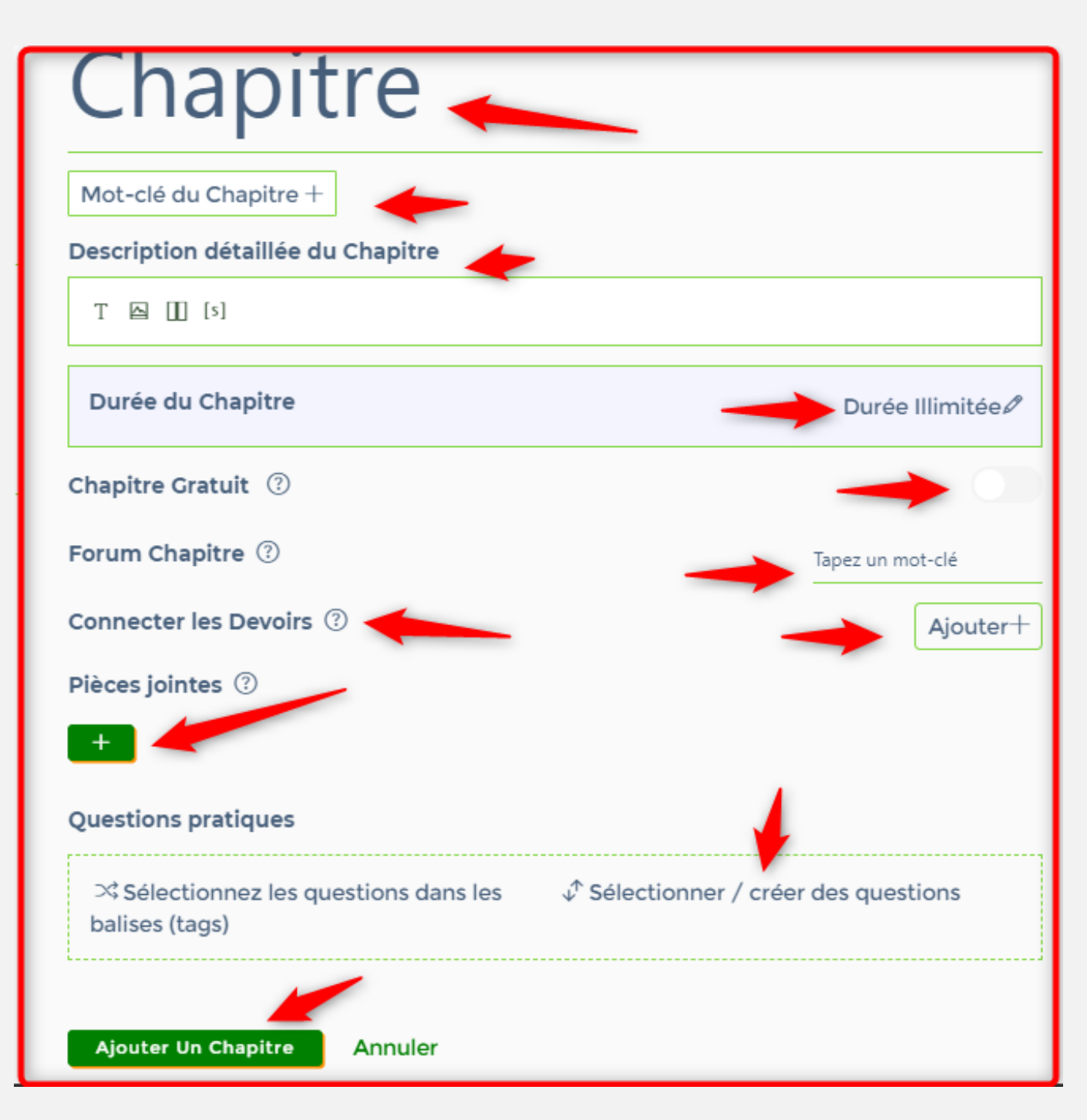

Les différents paramètres d'un module de type « chapitre »

Une fois publié, le chapitre sera visible et prêt à être modifié, c'est-à-dire que vous aurez la possibilité d'ajouter votre contenu (sous forme de texte, images, vidéo, audio, fichier pdf, etc.).

En cliquant sur **modifier** dans les commandes déroulantes, l'utilisateur se retrouve à l'écran de l'éditeur du chapitre. Cliquer sur « Supprimer » pour supprimer le chapitre de la base de données (action irréversible). Cliquer sur « Effacer » enlèvera le chapitre du programme, mais ne le supprime pas.

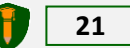

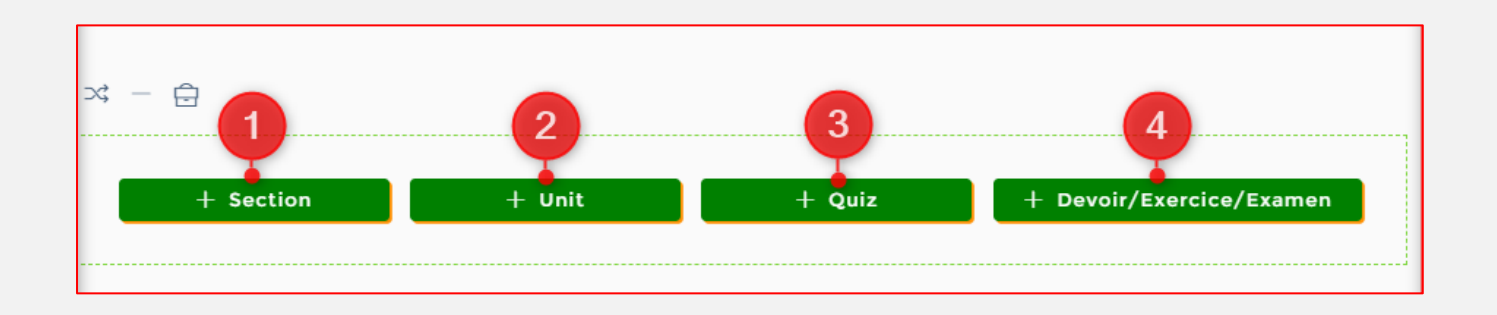

**3.** Quiz - Ajouter un quiz : permet d'ajouter un quiz (questionnaire, QCM) au programme de la formation. En cliquant sur ce bouton, nous avons le choix entre 03 types de quiz : Quiz Simple (1), Quiz Dynamique (2), Quiz H5P (3)

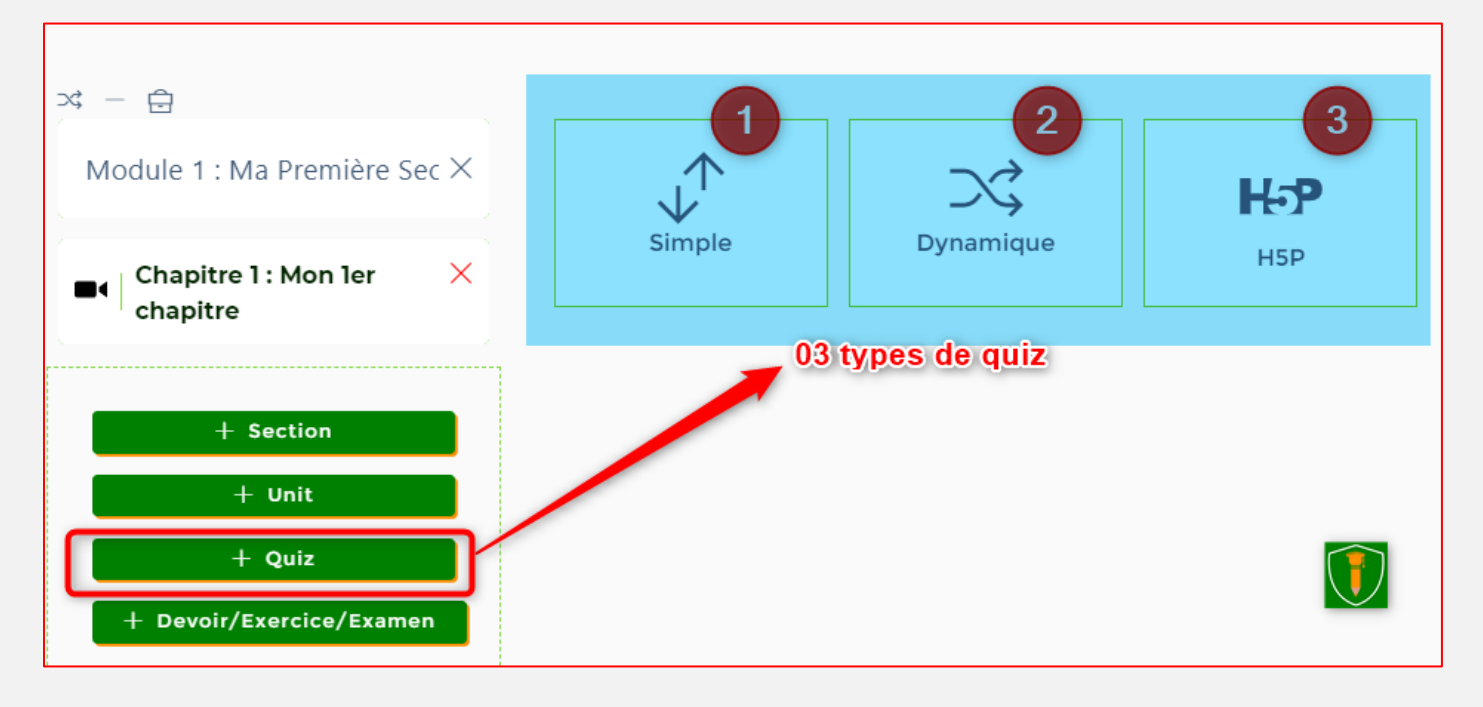

#### La notion de Quiz sur OA

Un quiz est un module constitué de questions (*9 types de question*) permettant l'évaluation des apprenants par rapport aux enseignement reçus. En fonction des paramétrages, la validation du quiz seul peut donner droit à un certificat d'achèvement. Le quiz peut être autocorrigé. Dans ce cas les résultats sont donnés instantanément après soumission du quiz par l'apprenant. En mode manuel, l'apprenant doit attendre que le formateur corrige le quiz avant d'avoir les résultats.

Il existe 03 types de quiz :

 Le Quiz Simple (1) ou statique comporte un nombre prédéfini de questions. Si l'apprenant est amené à reprendre le quiz, il retrouvera les mêmes questions. Très simple à réaliser mais pas très pratique en cas de reprises multiples.

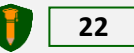

- Le Quiz Dynamique (2) : suppose l'existence d'un lot de questions préalablement créé. Le quiz dynamique se base sur les mots clés ou tag associés aux questions pour proposer une série de questions à l'apprenant. Ainsi, même si l'apprenant repèrent le quiz, les qui lui seront proposées peuvent être différentes. Très pratique mais demande un travail préalable.
- Le Quiz H5P utilise le célèbre exerciseur <u>WWW.H5P.ORG</u>. Une intégration de OA à H5P permet la conception des quiz et activités interactives sur la plateforme OpenAcademie.com. Vous pouvez vous rendre sur le site afin de vous entrainer.

Pour ajouter un nouveau quiz, sélectionnez un type de quiz parmi les 03. Cela va afficher un formulaire comparable à celui du chapitre. Il faut le renseigner et paramétrer les différentes options puis cliquer sur le bouton « **Ajouter un quiz** ». (Voir aperçu ci-dessous). Nous y reviendrons dans les prochaines lignes.

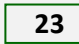

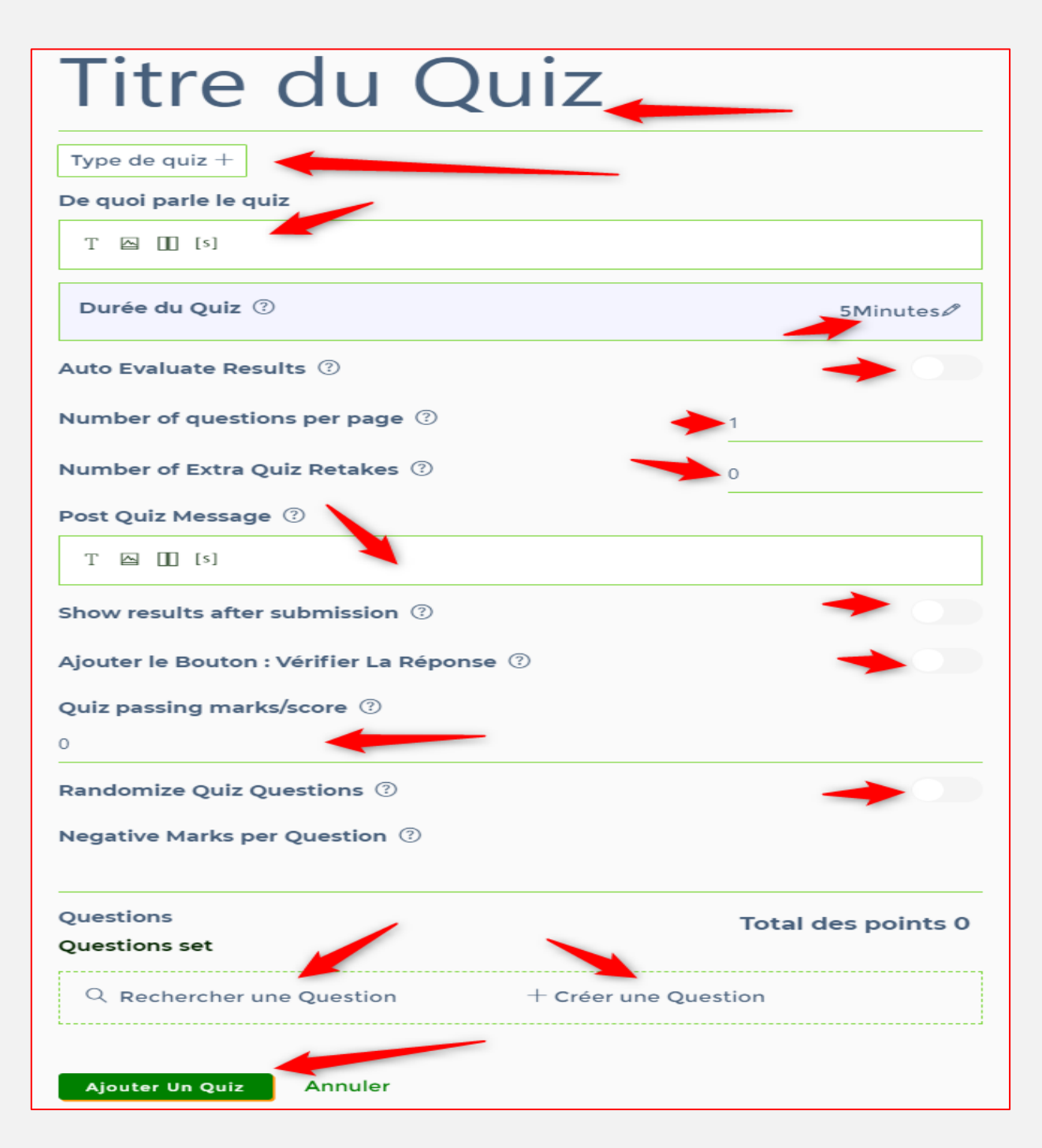

Une fois publié, le quiz sera toujours possible de le modifier, l'effacer du programme ou le supprimer définitivement de la base de données. Il en est de même pour les autres types de contenus (chapitre, devoir, ...).

NB : L'ordre des éléments du programme peut être modifié par simple « glissedéposer ».

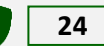

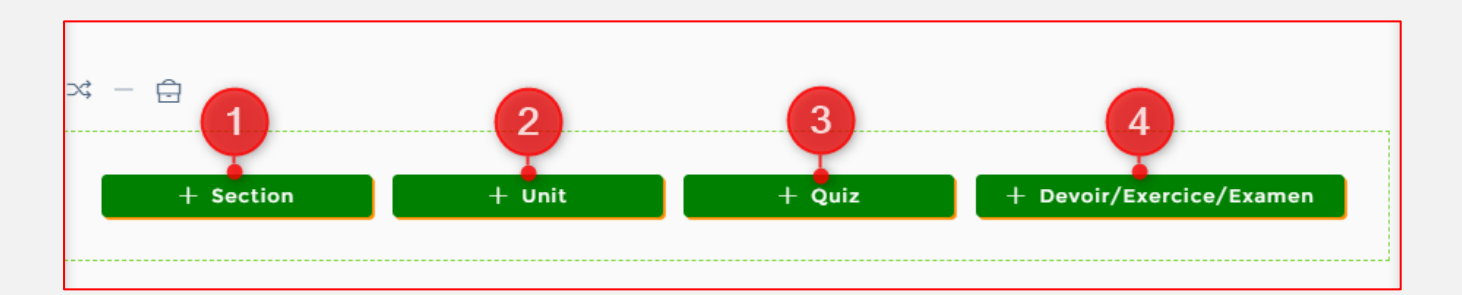

4. Ajouter un Devoir/ Examen ou Exercice : permet d'ajouter un Devoir/ Examen ou Exercice, travaux de maison ou travaux de groupe au programme de la formation (curriculum). En cliquant sur ce bouton, on accède à 02 types de devoirs : Devoir simple (1) et Devoir avec fichier à télécharger (2).

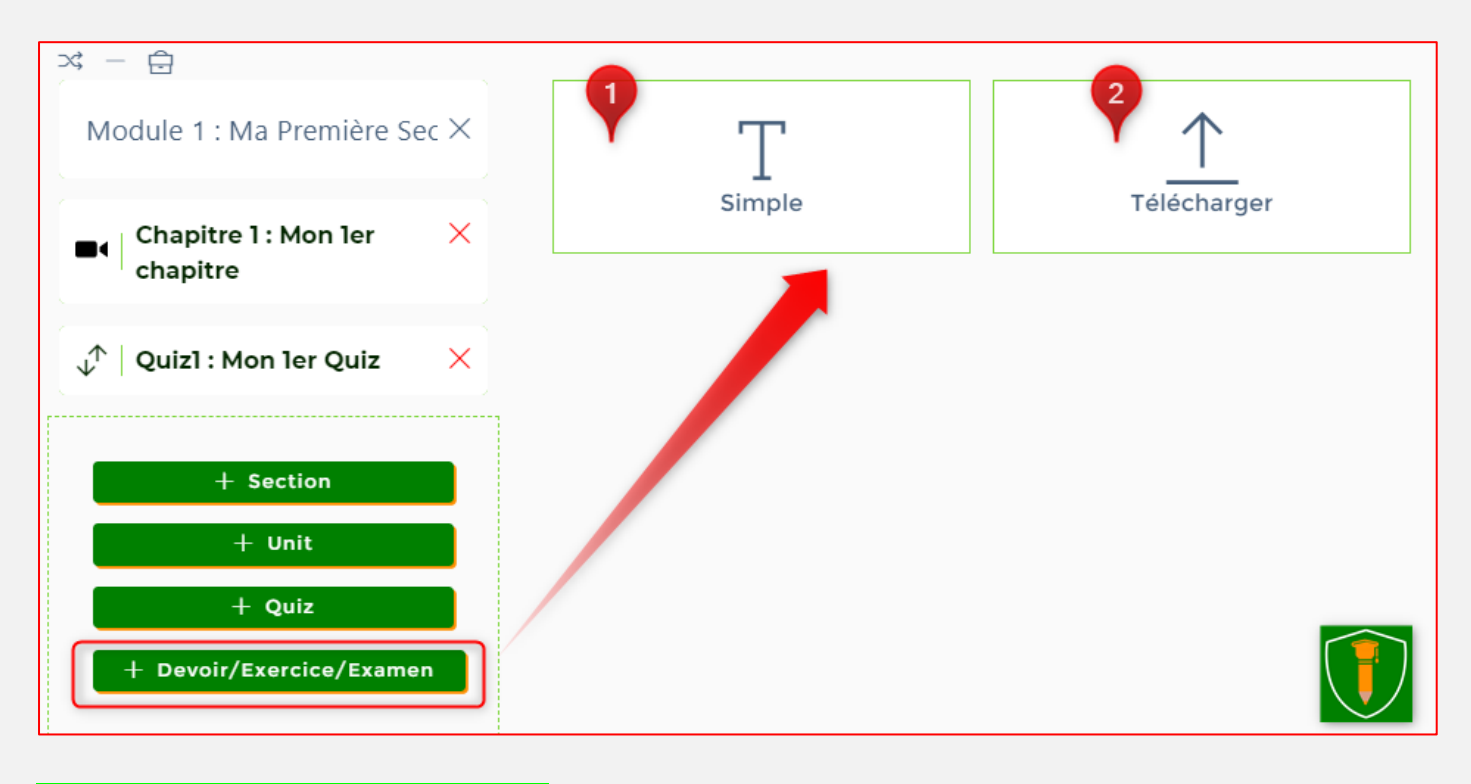

#### La notion de Devoir dans OA

**Un Devoir/ Examen ou Exercice** dans OA, est une fonctionnalité qui permet au formateur d'ajouter un sujet de devoir, d'exercice ou sous forme de projet à traiter et à remettre dans un délai imparti défini par le formateur. Il comporte toujours une note maximale et peut être pris en compte dans l'évaluation de la formation. Sa correction est toujours manuelle. A utiliser avec modération surtout si l'on a beaucoup d'apprenants et que l'on pas assez de temps pour procéder à la correction manuelle.

02 types de Devoirs sont disponibles sur OpenAcademie.com :

Le Devoir simple (1) : ne comporte pas de pièces jointes et le sujet est traité directement sur la plateforme dans une zone de saisi dédié.

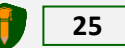

Le Devoir avec fichier à télécharger (2) : En plus de la zone de saisi vue précédemment, l'apprenant doit télécharger (téléverser) au moins une pièce jointe (fichier) dont les formats ainsi que la taille autorisés sont définis par le formateur. *Ex : format : .DOC, .DOCX, PNG, PDF, ... et taille : 5 MB.* 

Pour ajouter un nouveau Devoir, sélectionnez un type de Devoir parmi les 02 existants. Cela va afficher un formulaire comparable à celui du chapitre ou quiz. Il faut le renseigner et paramétrer les différentes options puis cliquer sur le bouton « **Ajouter un Devoir** ». (Voir aperçu ci-dessous). Nous y reviendrons dans la dernière partie de ce document.

| Devoir 1 : Mon 1er                                                                                                    |
|----------------------------------------------------------------------------------------------------|
| Type de Devoir +<br>Notes du Devoir ③                                                                                                    |
| Durée du Devoir ⑦                                                                                                    |
| Inclus dans le Cours ③                                                                                                    |
| Inclus dans l'Évaluation ③<br>Type De Pièce Jointe ③<br>Sélectionnez les types de pièces jointes<br>JPG DOCX PNG PDF DOC ✓<br>Taille de la pièce jointe (en MB) ③<br>Taille de la pièce jointe (en MB) ④ |
| Énoncé du Devoir ⑦<br>T □ □ [s]<br>↓ ↑ ×<br>Enoncé                                                                                                    |
| Ajouter Un Devoir Annuler<br>Passer À L'Accessibilité                                                                                                    |

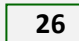

Vous avez fini de construire votre programme ; pour passer à l'étape suivante (Etape E), il vous suffit de cliquer sur le bouton « Passer à l'accessibilité ».

NB : Toutes les modifications apportées au cours du processus de conception sont automatiquement enregistrées sous forme de brouillon. C'est en cliquant sur le bouton « **PUBLIER** » qu'elles sont effectivement prises en compte. D'où l'importance de l'étape E.

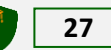

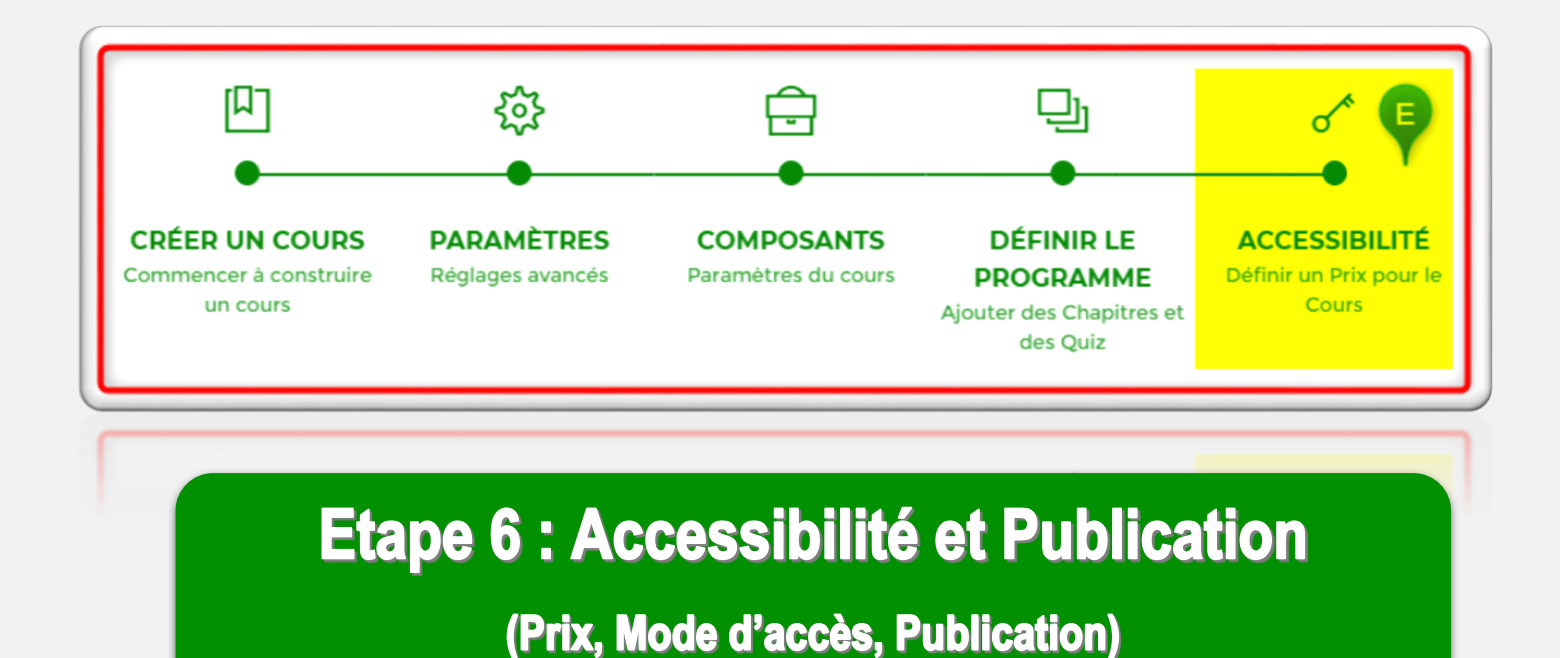

# 1.6. Etape E : Prix et accessibilité de la formation

La cinquième section est la tarification de la formation ou l'accessibilité. Cette configuration permet au formateur de définir un prix pour la formation ainsi que les conditions d'accès.

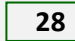

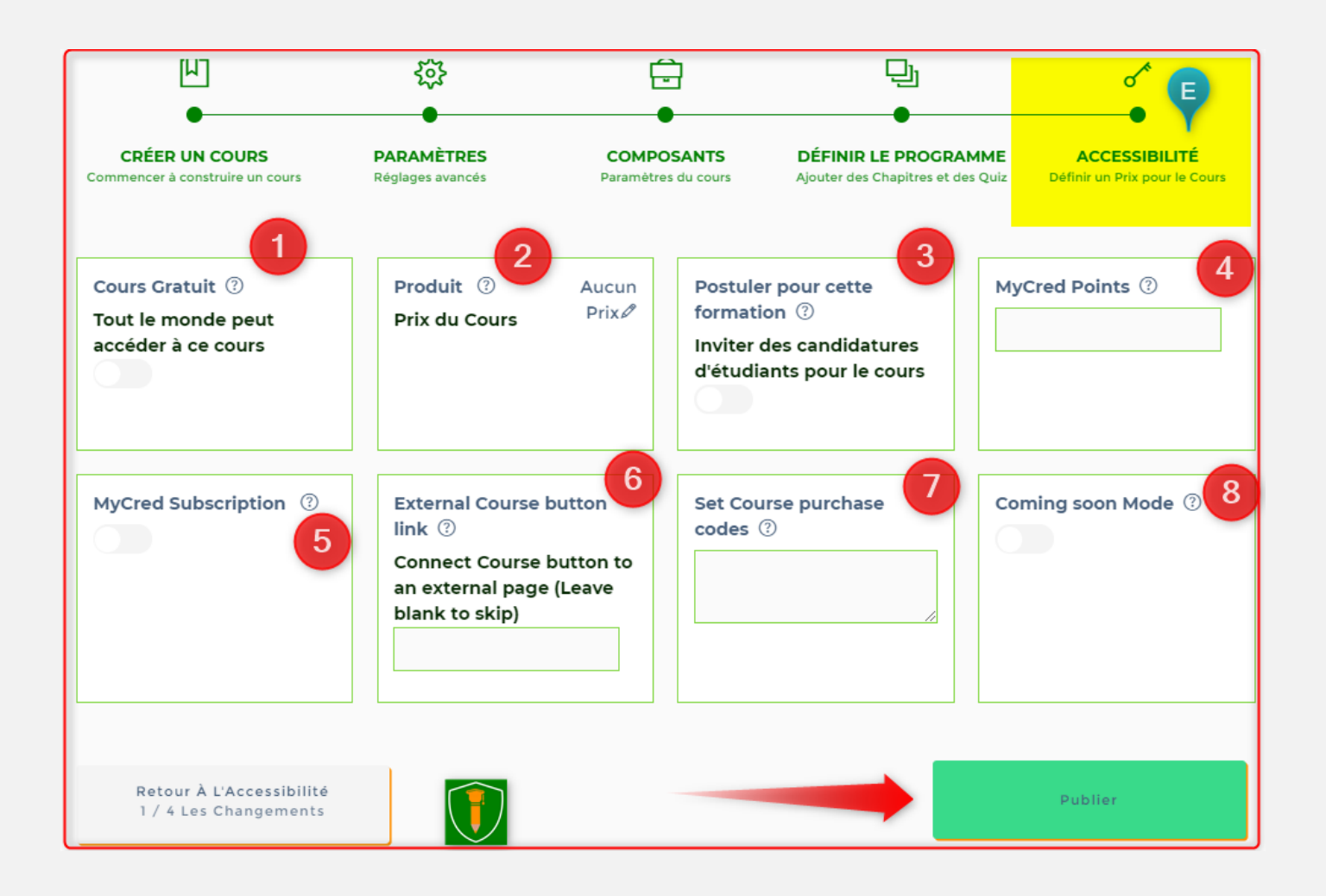

=> 1. Cours gratuit : Définissez la formation comme gratuit. Un accès gratuit est disponible pour tous les étudiants connectés à la plateforme.

**2. Définir un produit de formation:** le formateur peut ici connecter un produit de la boutique à la formation à des fins de tarification. L'utilisation de cette fonctionnalité va afficher le prix (possibilité d'afficher le prix normal et le prix promo) sur la page d'accueil de la formation nécessiter l'utilisation du système de paiement de OA. Elle est donc réservée aux partenaires.

**NB.** Si aucun prix n'est défini, alors la formation restera privée et le formateur pourra contrôler manuellement les inscriptions des étudiants.

Cette section contient également d'autres paramètres basés sur les paramètres des modules activés sur la plateforme.

**3. POSTULER POUR LA FORMATION :** Inviter les apprenants à postuler pour la formations. Cette option permet de remplacer le bouton « S'inscrire à la formation » par un formulaire d'inscription. C'est alors au formateur de valider les candidatures au cas par cas en fonction des critères définis.

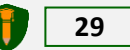

**4. MyCred Points :** Cette fonctionnalité permet aux utilisateurs d'accéder à la formation en échange de points MyCred. Chaque utilisateur, en réalisant certaines actions sur OA accumule des points qui peuvent être utilisés pour accéder à des formations spécifiques.

5. Souscription Mycred (usage réservé).

6. External cource button link : permet de connecter le bouton « S'inscrire à la formation » à un lien externe. (Usage réservé).

7. SET COURSE PURCHASE CODES : permet au formateur de générer un ou plusieurs codes pour permettre aux apprenants de s'inscrire directement à son cours via ces codes. Exemple : OPEN2019|5; OA2020|15... Les chiffres surlignés en jaune représentent le nombre de fois que le code peut être utilisé. Utiliser la touche : ALT+6 pour avoir le trait vertical (|).

**8.** MODE "ARRIVE BIENTÔT ou COMING SOON MODE" : permet d'afficher la formation au public avec la mention « ARRIVE BIENTÔT ou COMING SOON ». Pendant ce temps vous pouvez continuer la conception et la modification de votre cours.

Il faut dire que l'étape E est un complément naturel de l'étape B (paramètres).

**Publier la formation :** Cliquer sur le bouton « **PUBLIER** » pour valider, enregistrer l'ensemble des modifications (de l'étape A à E) et publier la formation. Vous venez ainsi de publier votre 1<sup>ère</sup> formation sur la plateforme OpenAcademie.com. Cette formation ainsi publiée est visible par tous les utilisateurs connectés ou non et peut être à nouveau modifiée suivant les 5 étapes.

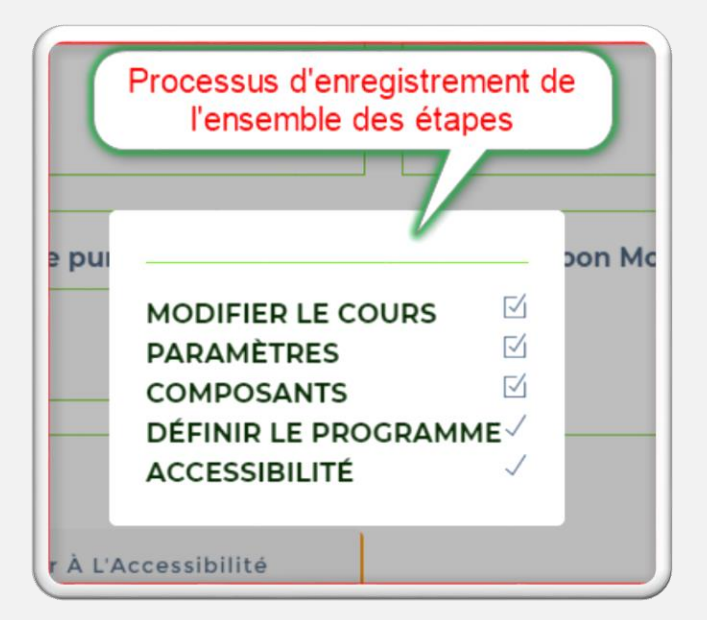

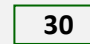

# Le résultat après publication de la formation: plusieurs aperçus.

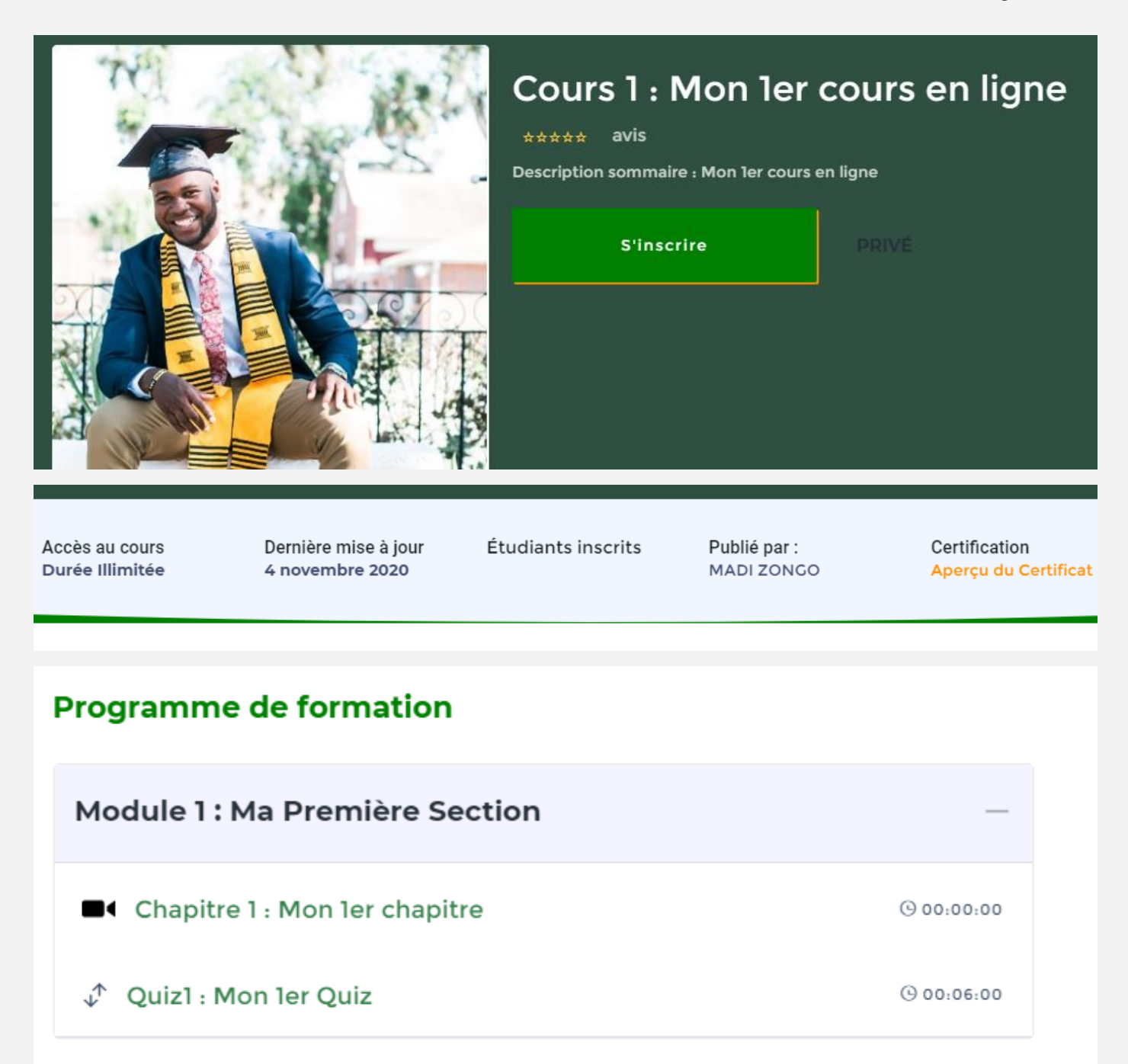

Catalogue : Présentation de la formation (vue publique).

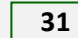

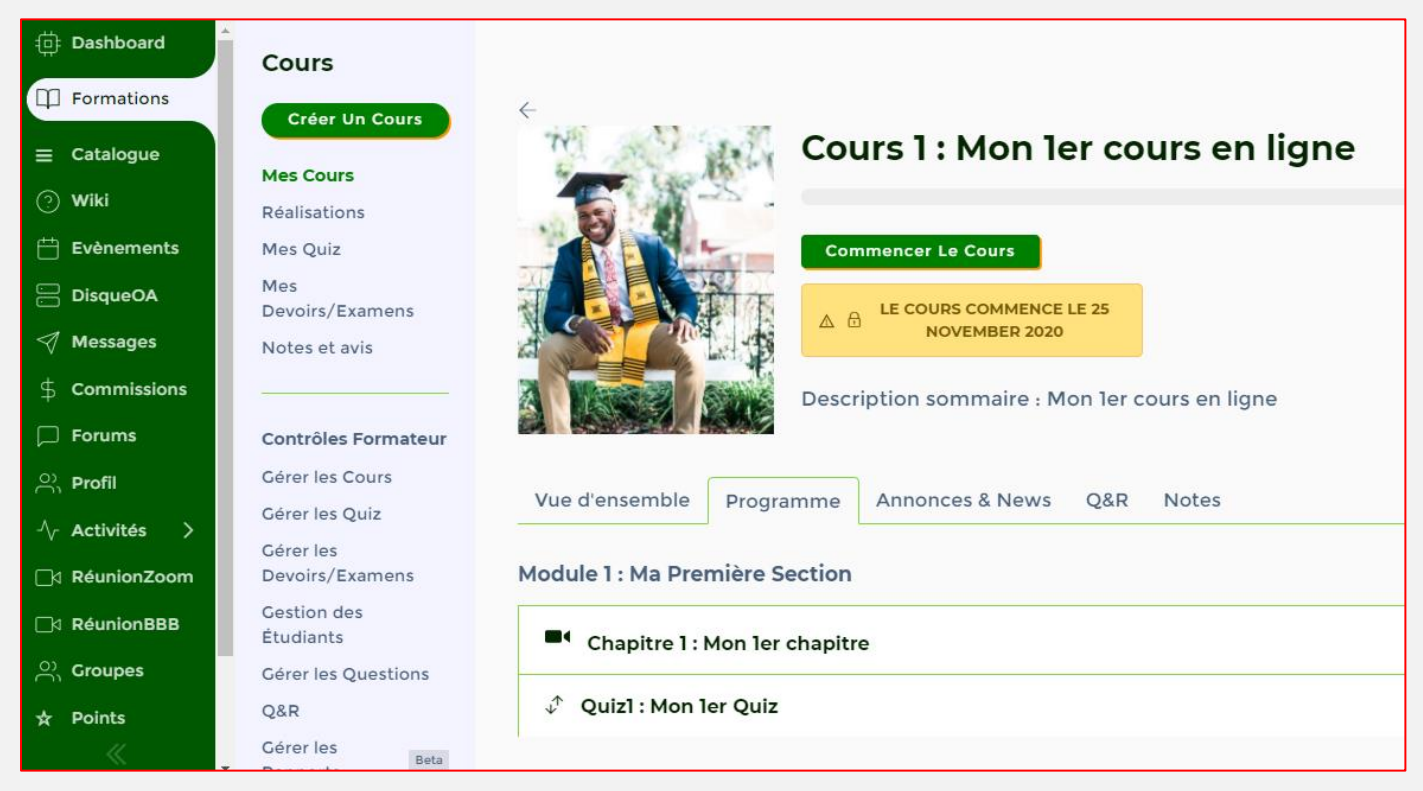

### Espace Membre : Vue Apprenant

| Cours               |                                                                            |                                   |
|---------------------|----------------------------------------------------------------------------|-----------------------------------|
| Cours               | $\leftarrow$                                                               |                                   |
| Créer Un Cours      | 🔨 🔊 ᇌ Cours 1 : Mon 1er cours en lig                                       | ne                                |
| Mes Cours           | $4$ $2$ $18$ heures, 41 minutes $4 \pm 2 \pm 2$                            |                                   |
| Réalisations        | Description sommaire : Mon ler cours en ligne                              |                                   |
| Mes Quiz            | Afficher Plus                                                              |                                   |
| Mes Quiz            |                                                                            |                                   |
| Devoirs/Examens     | Cliqu                                                                      | er pour modifier le               |
| Notes et avis       | forma                                                                      | ation                             |
| Hotes et avis       | Cilquer pour voir la                                                       |                                   |
|                     | presentation                                                               |                                   |
| Contrôles Formateur | Admin Activité Soumissions Annonces & News Avis O&P Stati                  | stiques Modifier le Cours         |
| Gérer les Cours     | Admini Activite Southissions Annonces a News Avis Quit Stati               | informer le cours                 |
| Gérer les Quiz      | Rechercher un Étudiant Trier les étudiants 🔨 Sélectionnez l'état d'accès 🌱 | Sélectionnez le statut du Cours ↔ |
| Gérer les           |                                                                            |                                   |
| Devoirs/Examens     |                                                                            |                                   |
| Gestion des         |                                                                            |                                   |
| Étudiants           | 🗋 🍟 Invite 🦷 🎖 Illimite                                                    | GAGX                              |
| Gérer les Questions | □ × 100-247                                                                |                                   |
| Q&R                 | Li * Illimite                                                              | GYGX                              |
| Gérer les           |                                                                            |                                   |
| Rapports            | ⊻ ♂ →     ⊠ ⊥                                                              |                                   |
|                     |                                                                            |                                   |

#### Espace Membre : Vue Formateur

# Partie 2 : CREATION D'ACTIVITES PEDAGOGIQUES SUR OA

Sur **OpenAcademie.com**, une activité pédagogique peut être créée à travers un module de type : **Chapitre (**9 modèles**), Quiz (**3 modèles**), Devoir (**2 modèles**), Question (**9 modèles**) ou Forum.** 

Dans cette partie, vous apprendrez à créer un module de type Chapitre, Devoir, Quiz et Question. C'est une suite logique de **l'étape D : Programme de formation.** 

#### 2.1. Présentation de l'éditeur interne de l'interface visuelle

L'éditeur interne, basique certes, mais permet la création de contenu texte et multimédia sans quitter l'interface de conception. Il est utilisé dans la description détaillée de la formation, les instructions, le message d'achèvement et l'édition de contenu de la plupart des chapitres, des devoirs, des quiz et des questions. Quel que soit l'endroit où il est utilisé, son principe de fonctionnement reste lemme. Voir image ci-dessous.

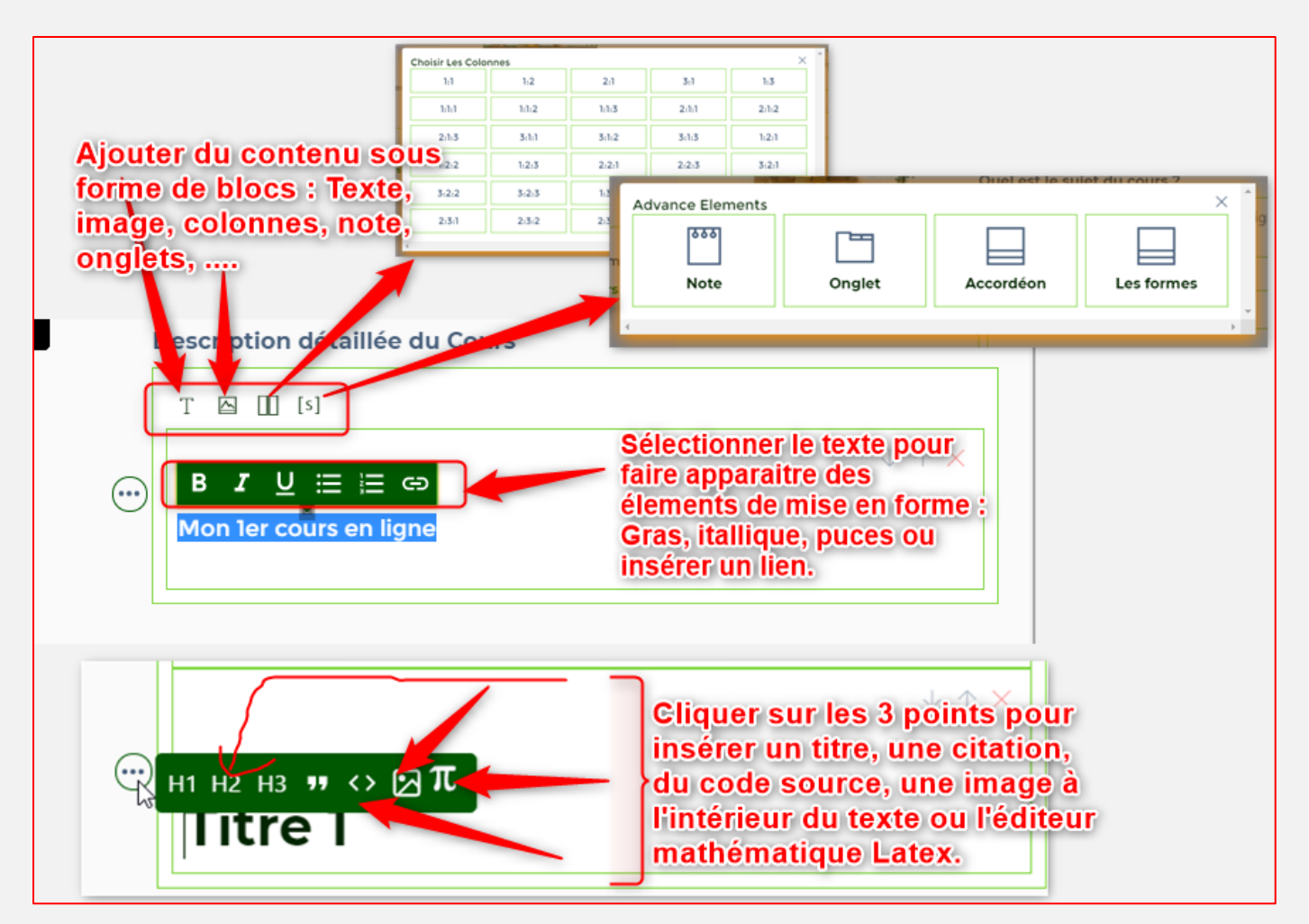

#### 2.2. Comment créer un module de type Chapitre sur OA ?

Avant de rentrer dans le vif du sujet, examinons ensemble les relations qui existent entre les différents éléments (activités pédagogiques) d'une même formation sur OpenAcademie.com. Ainsi, une formation peut comporter un ou plusieurs chapitres et chapitre peut comporter un Devoir, un Forum ou des Questions (pas obligatoire).

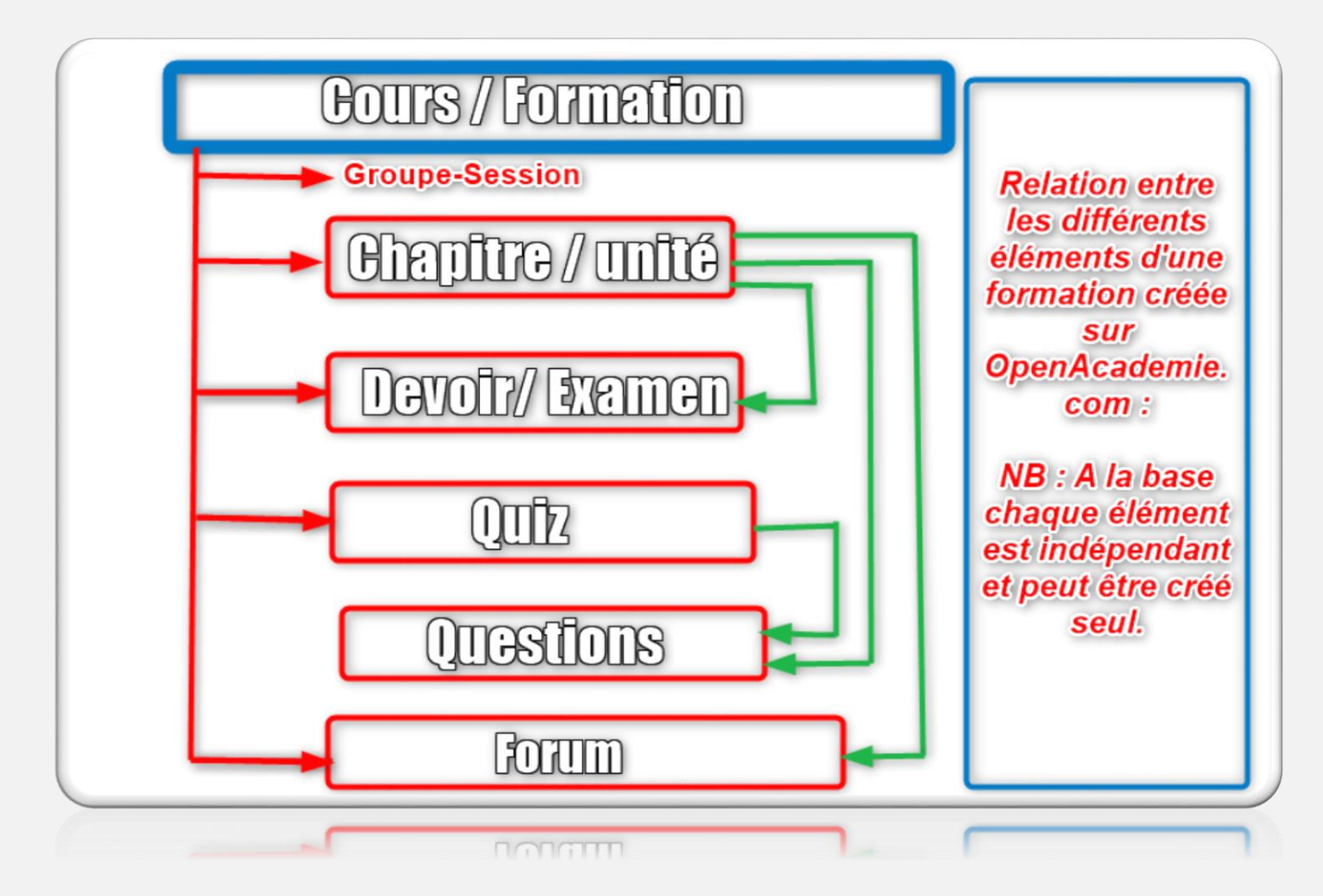

#### Pour créer un chapitre, la procédure est la suivante :

Etape D : Le programme => Construire un Programme => Unit ou Chapitre => Choisir le type chapitre => Remplir le formulaire => Cliquer sur « Ajouter un Chapitre » pour valider et créer le chapitre.

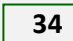

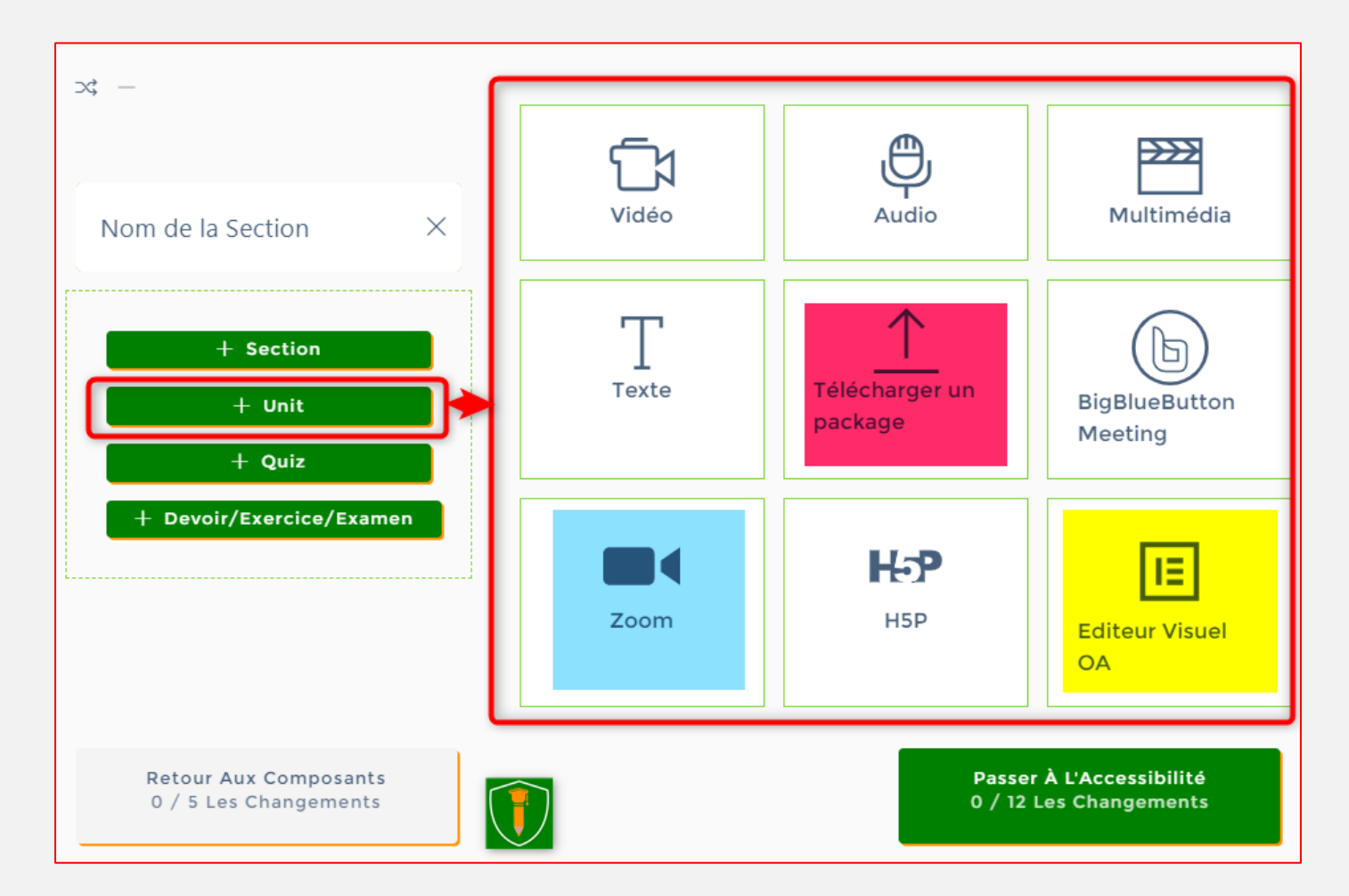

Remplir le formulaire :

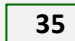

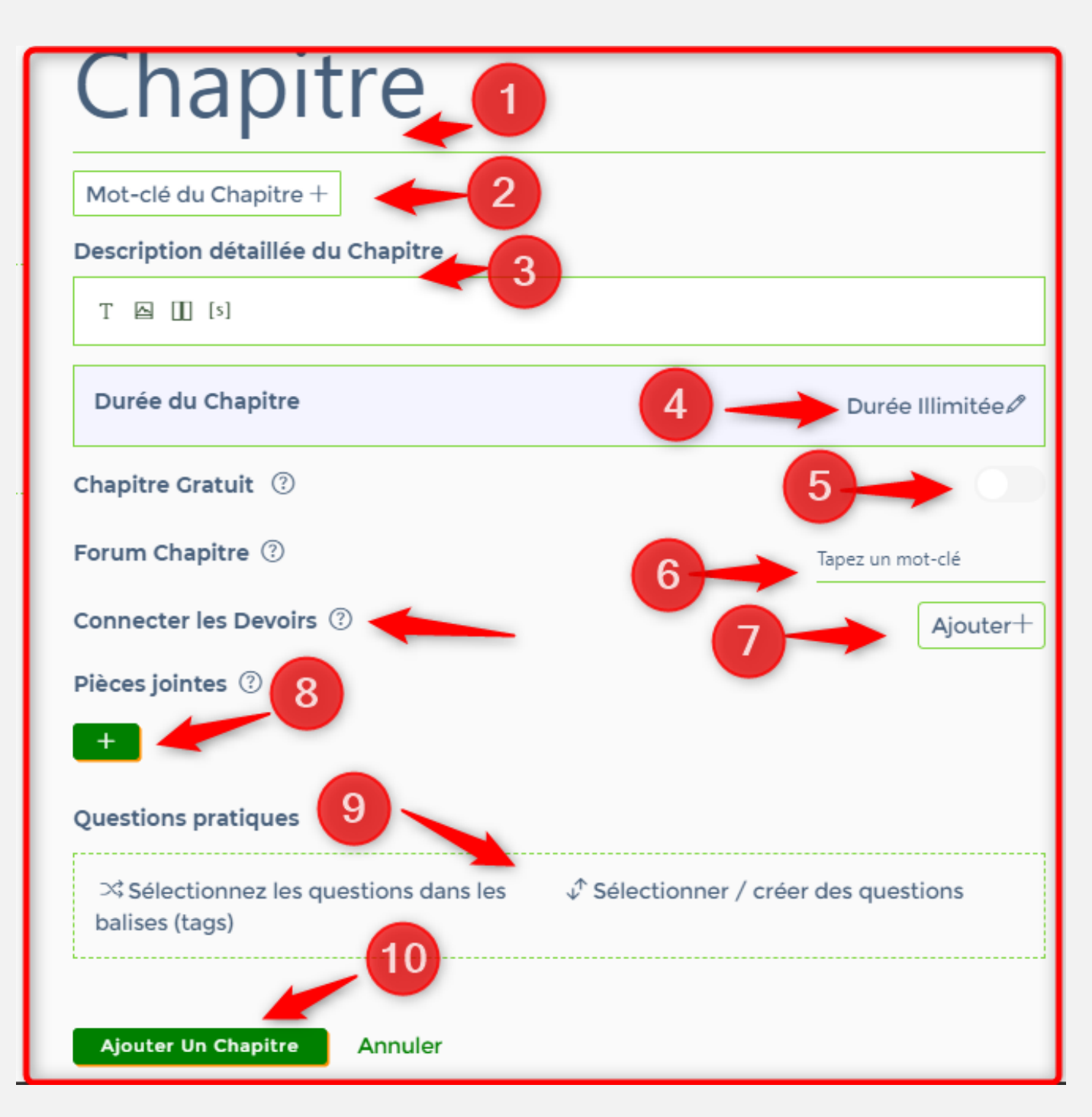

#### **Commentaires :**

**1.** Donner un titre au chapitre

 Sélectionner un mot-clé ou en créer un. Très important pour les opérations de recherche.

**3.** En fonction du type de chapitre, cette zone peut servir soit à une brève description (cas de chapitre vidéo, audio, vidéoconférence et H5P) ou à éditer

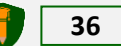

toute le contenu du chapitre (Cas des chapitre Texte et multimédia). Les chapitres sélectionnés en rouge et jaune utilisent des éditeurs externes.

4. Définir une durée pour le chapitre. 0 par défaut.

**5.** Permet de rendre le chapitre gratuit (accessible à tous).

6. Possibilité de connecter un Forum créé au préalable à l'étape C.

7. Possibilité d'ajouter un devoir au chapitre.

8. Télécharger des ressources (fichiers) sous forme de pièces jointes.

**9.** Ajouter des questions de compréhension au chapitre (Questions dynamique se basant sur un mot-clé ou statique). Voir la partie : *Comment créer une Question sur OA ?* 

**10.** Cliquer sur « Ajouter un Chapitre » pour valider et créer le chapitre.

Pour modifier le chapitre créé, procéder comme suit :

Cliquer sur le titre du chapitre à gauche puis sur le petit crayon à droite. Vous avez également la possibilité de le supprimer, de l'effacer du programme ou de changer de type de module (voir image ci-dessous).

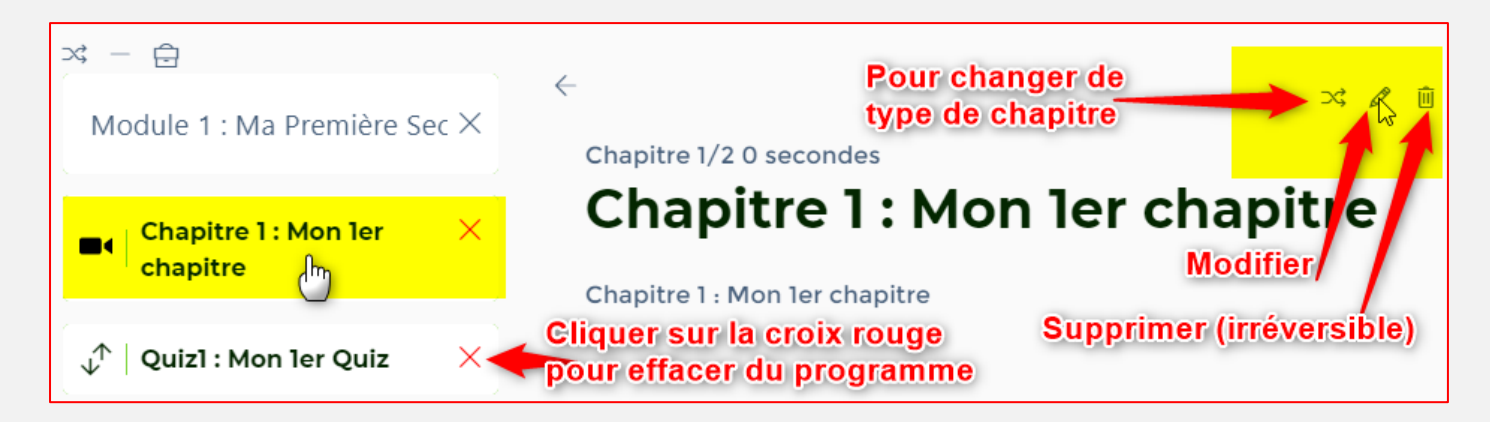

Actions divers sur un élément quelconque

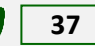

# 2.3. Comment créer un module de type Devoir sur OA ?

Pour créer un Devoir, la procédure est la suivante :

**Etape D : Le programme =>** Construire un Programme **=>** Devoir **=>** Choisir le type Devoir **=>** Remplir le formulaire **=>** Cliquer sur « Ajouter un Devoir » pour valider et créer le Devoir.

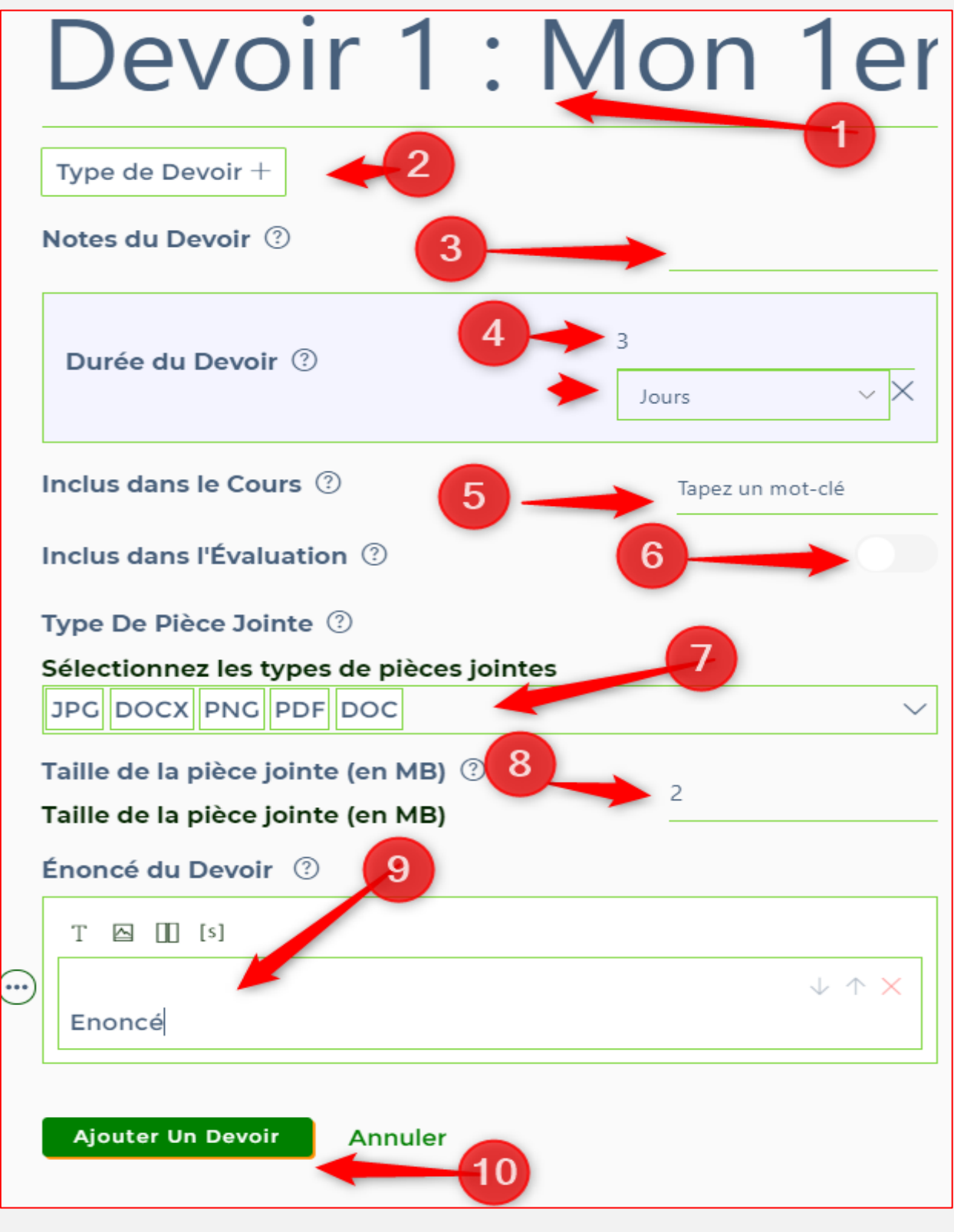

Devoir avec pièces jointe

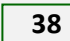

## **Commentaires :**

Donner un titre au Devoir

2. Sélectionner un mot-clé ou en créer un. Très important pour les opérations de recherche.

**3.** Définir une note maximale (par exemple : 20).

4. Définir une durée pour le Devoir en jours, heures ou minutes. Le compte à rebours démarre à partir de la date de démarrage du devoir par l'apprenant. Si le devoir n'est pas soumis dans les délais impartis, il est considéré comme non soumis et le formateur a la possibilité de le réinitialiser.

**5.** Inclus dans le cours : permet de connecter la formation au devoir. Juste saisir 4 lettres consécutives du titre pour rechercher.

6. Activer pour que le devoir soit pris en compte dans l'évaluation finale.
Sinon il sera considéré comme un exercice sans impact sur le résultat final.

7. Définir les formats (extensions) acceptés pour les pièces jointes (Type de Devoir avec pièces jointes seulement).

8. Définir la taille de la pièces jointes (ex. 5MB).

9. Saisir l'énoncé du devoir.

**10.** Cliquer sur « Ajouter un Devoir » pour valider et créer le Devoir. C'est tout.

Pour modifier le chapitre créé, procéder comme suit :

Cliquer sur le titre du Devoir à gauche puis sur le petit crayon à droite. Vous avez également la possibilité de le supprimer, de l'effacer du programme.

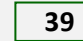

#### 2.4. Comment créer un module de type Quiz sur OA ?

Pour créer un Quiz, la procédure est la suivante :

**Etape D : Le programme =>** Quiz => Choisir le type Quiz => Remplir le formulaire => Cliquer sur « Ajouter un Quiz » pour valider et créer le Quiz.

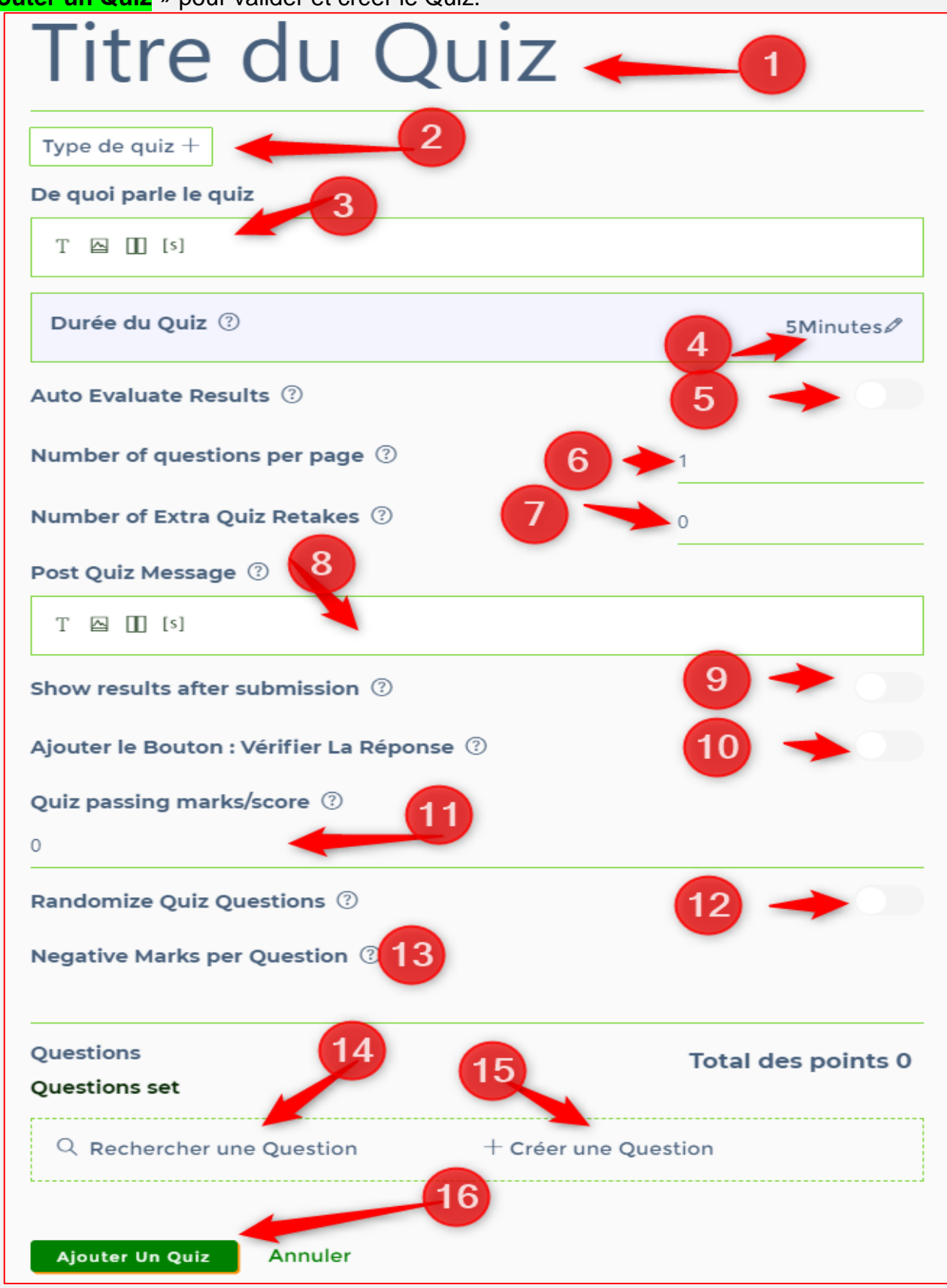

#### Formulaire de création d'un quiz simple

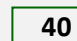

# **COMMENTAIRES**

**1.** Donner un titre au Quiz

2. Sélectionner un mot-clé ou créez-en un. Très important pour les opérations de recherche.

3. Présentation du quiz avec les critères et les instructions éventuelles.

4. Définir une durée pour le Quiz. 5 mn par défaut.

5. Permet d'activer la fonction autocorrection (résultats instantanés après soumission du quiz).

6. Définir le nombre de questions à afficher simultanément (1 par défaut).

7. Nombre de fois que le quiz peut être repris (0 par défaut)

8. Message général à afficher à la fin du quiz.

9. Permet de voir les réponses après soumission du quiz.

**10.** Permet de vérifier la bonne réponse avant de passer à la question suivante.

**11.** Permet de définir un pourcentage requis pour valider le quiz (désactivé par défaut).

12. Permet de rendre l'ordre des questions aléatoire

**13.** Possibilité de faire des retraits de points en cas de mauvaise réponse.

**14.** Permet d'ajouter les questions en faisant une recherche dans votre lot de questions. Se référer à la partie : *Comment créer une Question sur OA ?* 

**15.** Cliquer pour créer de nouvelles questions. Se référer à la partie : *Comment créer une Question sur OA ?* 

**16.** Cliquer sur « Ajouter un Quiz » pour valider et créer le Quiz.

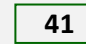

# 2.5. Comment créer un module de type Question sur OA ?

La création des questions se fait le plus souvent lors de la création du quiz. Une autre technique consiste à les créer dans l'espace membre => Formations => Gérer les Questions => Ajouter une question. Cette dernière technique également valable pour les *Chapitres, les Quiz et les Devoirs.* 

#### Pour créer une question à partir du module Quiz, la procédure est la suivante :

Etape D : Le programme => Construire un Programme => Construire un Programme => Quiz => Choisir le type Quiz => Remplir le formulaire jusqu'au point 15 => Cliquer sur « Créer une Question ». Le module de conception de questions s'ouvre. => Choisir le type de questions parmi 09 modèles disponibles : Questions de type Vrai ou faux, choix multiple, Plusieurs réponses possibles, Tri et ordre, Correspondance, Texte à trou, Mot à saisir, courte dissertation => remplir le formulaire de questions avec les différentes options => Cliquer sur « Créer une Question » pour valider et créer la question (voir image ci-dessous).

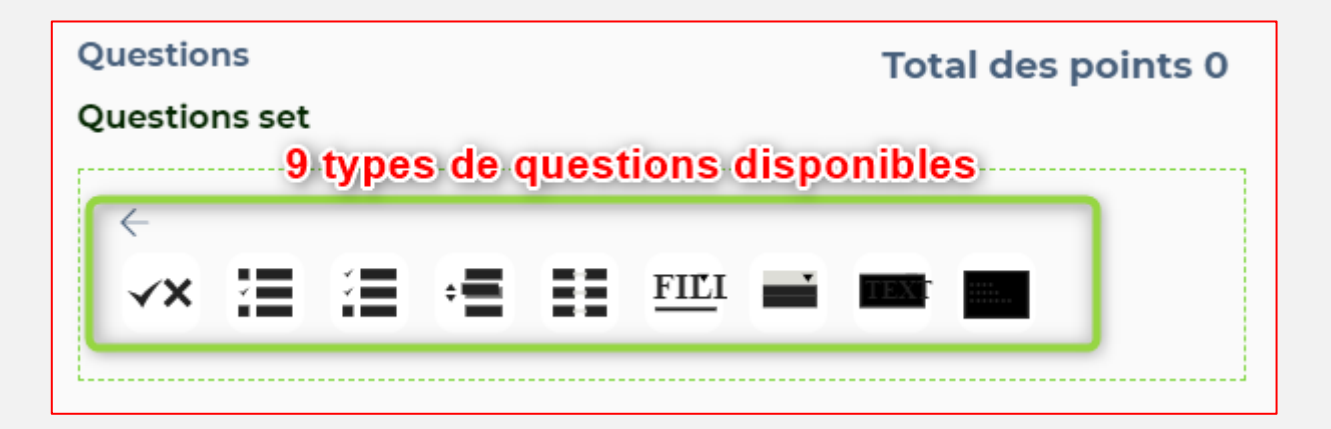

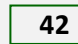

| Questions<br>Questions set                                                  | Total des points 0 |
|-----------------------------------------------------------------------------|--------------------|
|                                                                             | -1                 |
| Titre de la Question                                                        | <b>~</b> 2         |
| Tag Question +   3     Description de la Question   4     T   I     I   [s] |                    |
| Choix des Questions           AJOUT UNE OPTION         5                    |                    |
| 1 Option 1<br>2 Option 2                                                    | ×<br>×             |
| Bonne Réponse Choix Correct Numéro (1,2)  Réponse de L'Indice               |                    |
| Ajouter un Indice/indice                                                    |                    |
| Explication de la Réponse Expliquer la réponse correcte T 🖾 🔲 [s]           |                    |
| + Créer Une Question Annuler 9                                              | )                  |

Formulaire de création de Question (ici de type QCU : Une seule bonne réponse).

# Commentaire sur le formulaire de création d'une question

**1.** Choisir le type de question parmi les 9 disponibles.

2. Donner un titre à la question

3. Sélectionner un mot-clé ou créez-en un. Très important pour les opérations de recherche et la création du *Quiz dynamique.* 

**4.** Description ou énoncé de la question. Contenu très variable en fonction du type de question (voir ci-dessous).

**5.** Cliquer pour ajouter une option. Les options vous permettent de poser les questions parmi lesquelles l'apprenant doit choisir. *Variable selon le type de question (voir ci-dessous).* 

6. Permet de configurer la bonne réponse. Juste saisir le numéro de ou des options correspondant à la bonne réponse (séparé par des virgules). *Variable selon le type de question (voir ci-dessous).* 

7. Permet d'ajouter un indice pour guider l'apprenant (pas obligatoire).

8. Donner des explications sur la bonne réponse. Cela peut être afficher à l'apprenant après avoir soumis le Quiz et l'aidera à mieux comprendre la partie.

9. Cliquer sur « Créer une Question » pour valider et créer la Question.

Bravo ! Vous venez de créer votre première question. Il vous reste à définir le nombre de points pour la bonne réponse. Voir image ci-dessous.

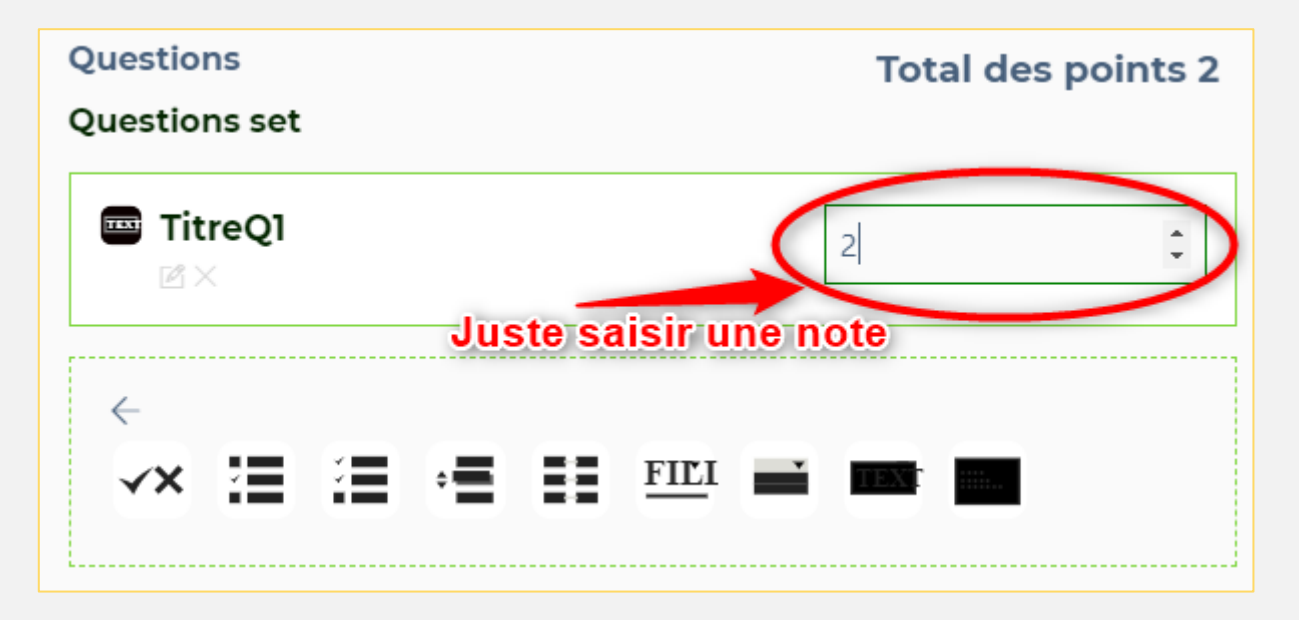

# Variation dans la configuration de l'énoncé, des options et des bonnes réponses en fonction du type de quiz.

#### 2.5.1. Question de type Vrai ou Faux

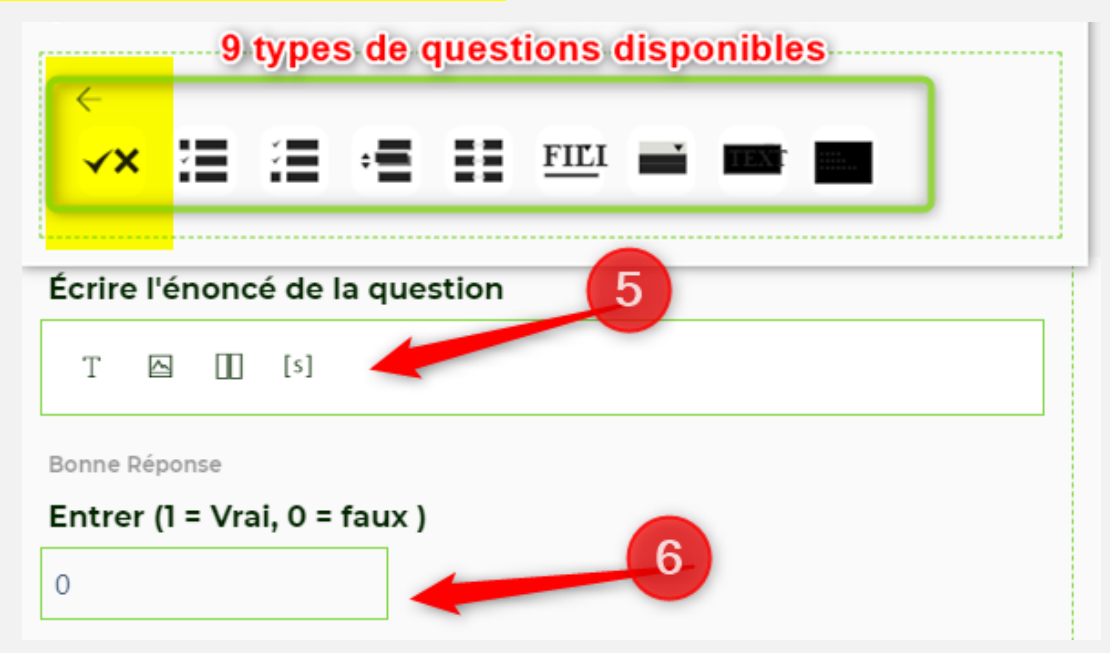

Commentaire : énoncé = une phrase affirmative + configuration de la bonne réponse (0=F et 1=V)

#### 2.5.2. Question de type QCU : Une seule bonne réponse

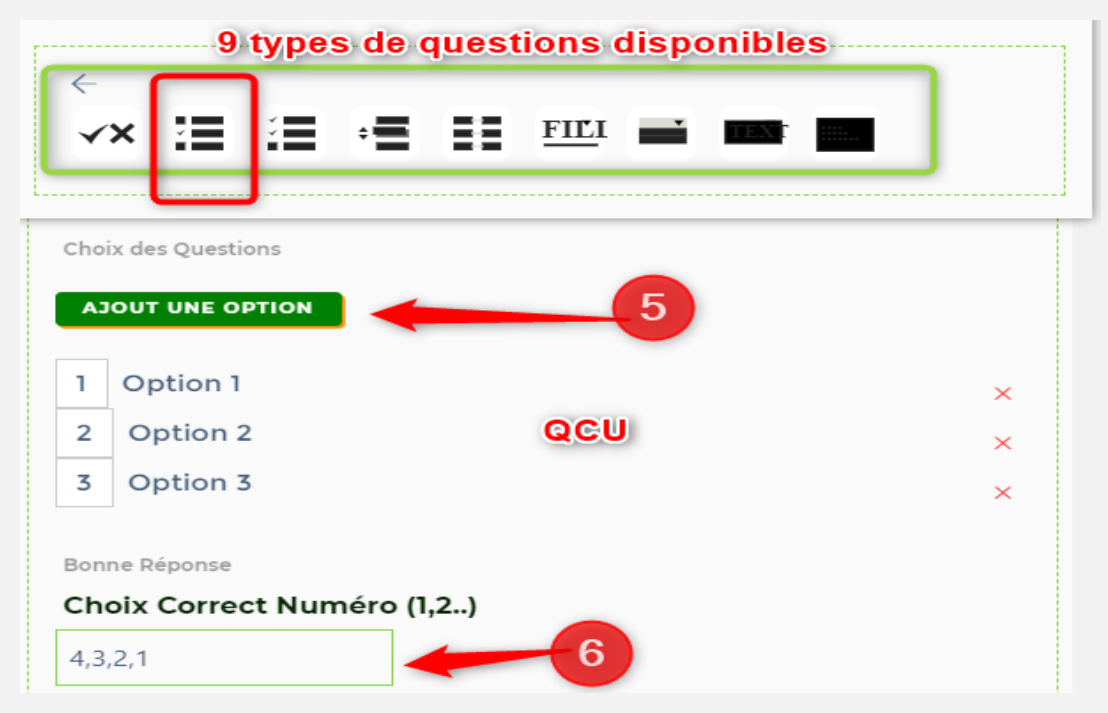

Commentaire : énoncé + options (effacer Option... et saisissez votre propre phrase) + configuration de la bonne réponse (une seule bonne réponse)

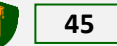

| Choi | x des Ouestions |                    |   |
|------|-----------------|--------------------|---|
|      |                 |                    |   |
| A.7  | OUT UNE OPTION  | 5                  |   |
| 1    | Option 1        |                    | × |
| 2    | Option 2        | Plusieurs rénonses | × |
| 3    | Option 3        | correctes (QCM)    | × |
|      | -               |                    |   |

2.5.3. Question de type QCU : Plusieurs bonnes réponses

Commentaire : énoncé + options (effacer Option ... et saisissez votre propre phrase) + configuration de la bonne réponse (Plusieurs bonnes réponses)

# 2.5.4. Question de type Tri et Ordre

| Description de la Question                                                                       |   |
|--------------------------------------------------------------------------------------------------|---|
| Т 🖾 🔲 [5]                                                                                        |   |
| ~~~~~~~~~~~~~~~~~~~~~~~~~~~~~~~~~~~~                                                             |   |
| Options de tri des questions 5<br>AJOUT UNE OPTION Question de type "Tri et Ordre"               |   |
| 1 Option 1                                                                                       | < |
| 2 Option 2                                                                                       | < |
| 3 Option 3                                                                                       | < |
| 4 Option 4                                                                                       | < |
| Bonne Réponse<br>Ordre correct des nombres de choix séparés par des virgules<br>(1,2)<br>4,3,2,1 |   |

Commentaire : énoncé + options (effacer Option ... et saisissez votre propre phrase) + configuration de la bonne réponse (saisir les numéros suivant l'ordre normal)

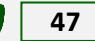

### 2.5.5. Question de type Correspondances

| T 🖾 🔟 [s]                                                                               |                              |
|-----------------------------------------------------------------------------------------|------------------------------|
|                                                                                         | $\downarrow \uparrow \times$ |
| Énoncé de question: Disposez les opti<br>l'ordre suivant: 4,3,2,1 [mat<br>• First Order | ons ci-dessous dans          |
| Second Order     Third order                                                            | Les mots entre               |
| Fourth Order                                                                            | crochets                     |
| [/match]                                                                                | conservés.                   |
| Options de correspondance des questions                                                 |                              |
| 1 Option 1                                                                              | ×                            |
| 2 Option 2                                                                              | ×                            |
| 6 Option 6                                                                              | ×                            |
| 4 Option 4                                                                              | ×                            |
| Bonne Réponse                                                                           |                              |
| Ordre correct des nombres de choix sé<br>(1,2)                                          | parés par des virgules       |
| 4,3,2,1                                                                                 | 6                            |

Commentaire : énoncé (respecter la configuration) + options (effacer Option... et saisissez votre propre phrase) + configuration de la bonne réponse (saisir les numéros suivant l'ordre normal)

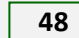

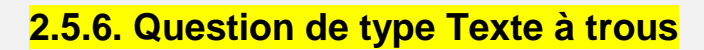

| Description de la Question Compléter le texte ou Texte à trous.                                                                  |
|----------------------------------------------------------------------------------------------------|
| Т 🖸 🔲 [5] 5                                                                                                    |
| $\psi~~\times$ Question Statement : Fill in the blank [fillblank] and another [fillblank]                                        |
| <sup>Bonne Réponse</sup><br>Réponse correcte à plusieurs blancs séparés par un tube   et<br>variations séparées par des virgules |
| somevalue anothervalue                                                                                                    |

Commentaire : énoncé (respecter la configuration : **[fillblank]** correspond aux trous dans votre propre texte) + configuration de la bonne réponse (saisir l'ensemble des mots qui doivent compléter votre texte, séparés par un trait vertical (faites ALT+CTRL+ tiret du 6 pour obtenir le trait)).

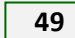

#### 2.5.7. Type de Question Menu déroulant avec sélection multiple

| ←<br>✓× := := := := :=: == == ==                                                                                              |
|----------------------------------------------------------------------------------------------------|
| Description de la Question<br>Menu déroulant, sélection<br>multiple                                                           |
| T 🖾 [5]                                                                                                    |
| $\psi \uparrow \times$<br>Énoncé de question: sélectionnez la bonne réponse parmi les suivantes [select] and another [select] |
| Options de sélection de question A concerver                                                                                  |
| AJOUT UNE OPTION                                                                                                    |
| 1 Option 1 5 ×                                                                                                    |
| 2 Option 2 ×                                                                                                    |
| 3 Option 3 ×                                                                                                    |
| 4 Option 4 ×                                                                                                    |
| 5 Option 5 ×                                                                                                    |
| 6 Option 6 ×                                                                                                    |
| Bonne Réponse Sélection multiple de réponse correcte séparés par un tube   1 4                                                |

Commentaire : énoncé (respecter la configuration : **[select]** correspond aux menu déroulant permettant de sélectionner une ou plusieurs bonnes réponses) + options (effacer Option... et saisissez votre propre phrase) + configuration de la bonne réponse (Saisir dans l'ordre les numéros correspondant aux bonnes réponses, séparés par un trait vertical (1\5) (faites ALT+CTRL+ tiret du 6 pour obtenir le trait)).

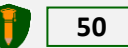

| Titre de la Question <sup>ou mot à saisir</sup> |
|-------------------------------------------------|
| Tag Question +                                  |
| Description de la Question                      |
| T 🖸 🚺 [5]                                       |
| $\downarrow \uparrow \times$                    |
| Quelle est la capitale du Burkina Faso?         |
| Bonne Réponse                                   |
| Variations séparées par des virgules            |
| Ouagadougou,Ouaga                               |

# 2.5.8. Question de type Texte Court ou texte à trous

Commentaire : énoncé + configuration de la bonne réponse (saisir toutes les variantes du mot correspondant à la bonne réponse, séparé par des virgules).

#### 2.5.9. Question de type Texte Large ou dissertation

NB. Si ce type de question est inclus dans un quiz, il n'est pas possible d'obtenir une correction automatique. Comme quoi la machine aussi a ses limites. L'humain reste au centre de tous...

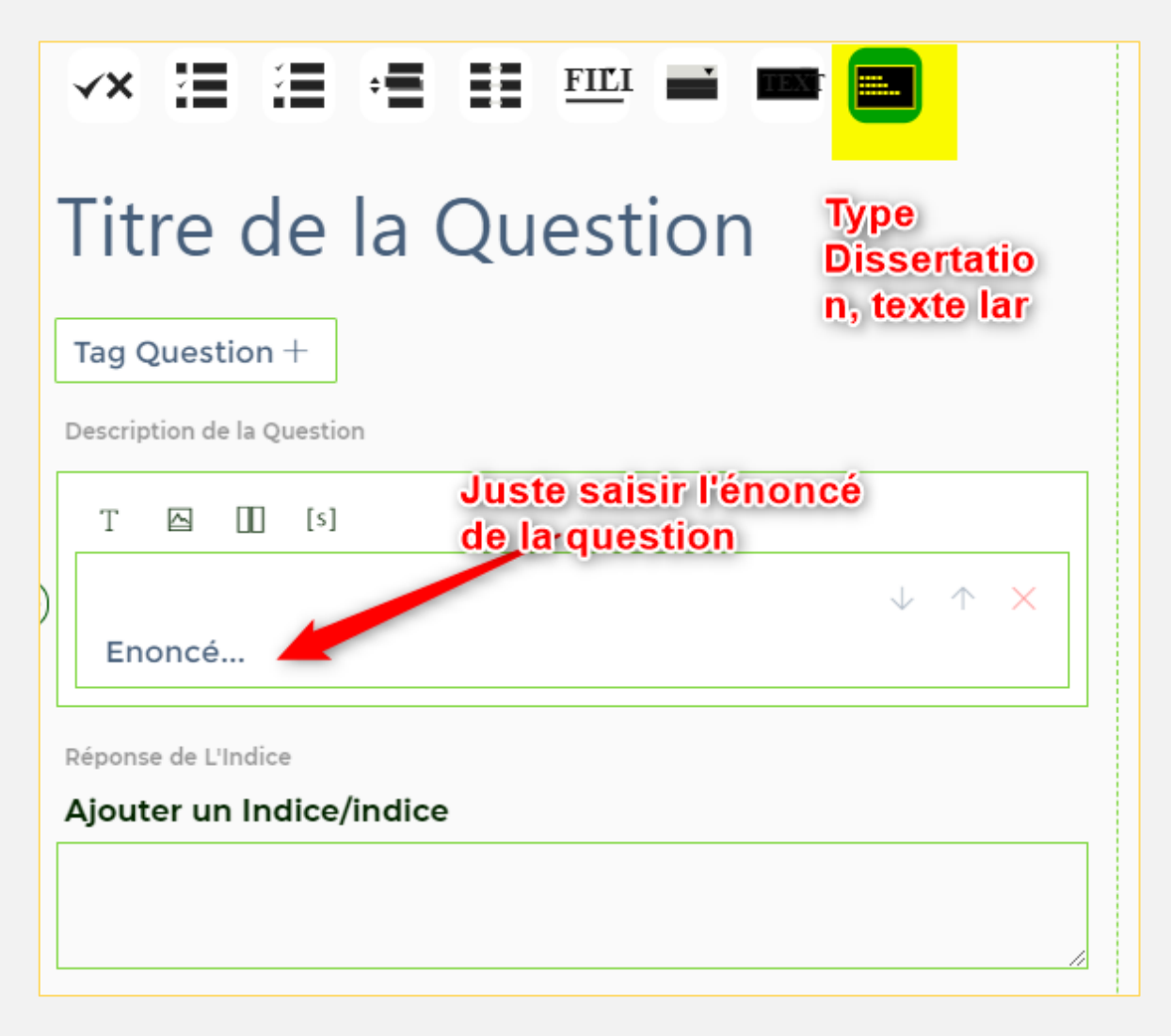

Commentaire : juste saisir l'énoncé.

# **3. REPONSES AUX QUESTIONS FREQUEMMENT POSEES**

(Prochainement)

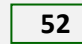

-----

Pour de plus amples informations ou pour nouer un partenariat ou pour déployer votre propre plateforme basée sur le modèle OA, veuillez nous contacter :

- Par WhatsApp : (+226) 76 75 74 50
- Téléphone : (+226) 76 75 06 81 / 70 24 23 48 / 79 68 26 56
- Email : <u>contact@openacademie.com</u>

N'hésitez pas à vous rendre sur nos plateformes (officielles):

- www.openacademie.com (OA.COM) : Formation Pro & Métier du numérique
- www.openacademie.net (OA.NET) : Formation académique, soutien scolaire et langues
- www.openacademie.org (OA.ORG)

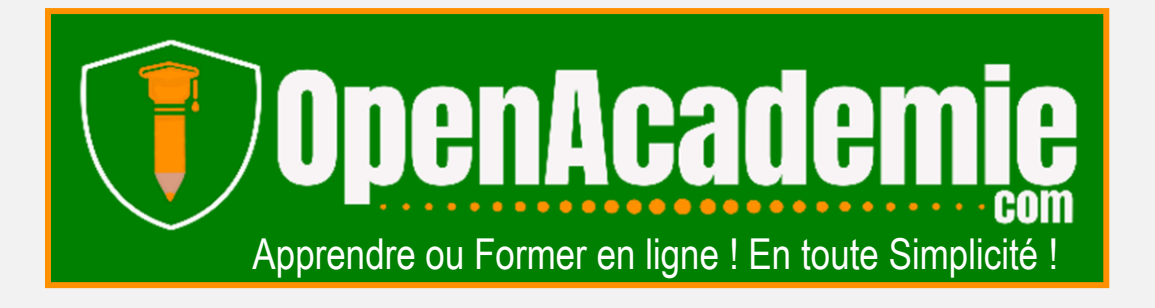

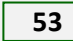